# EZ-Talk新功能流程

2015-06-26 v1.1.0 1.貼圖加入歷史說明 p1 2.多類型選單調整 p4 3.拿掉地圖追蹤預先設定時間 p5 4.拿掉地圖追蹤成員位置靠近100m的情境 5.地圖追蹤收到聊天訊息的位置調整 p10 6.地圖追蹤的聊天畫面調整 p11 7.定時訊息改為可以發送多則不同類型訊息 p15~p20 8.定時訊息發送未完成的通知 p22 9.回條訊息的形式調整 p23-p24 10.閱後刪除訊息的形式調整 p25-p26 11.響鈴訊息改為連續通知訊息 p28~p 33 12.排序訊息畫面顯示調整 p38 13非好友主動通知 p41

2015-06-11 v1.0.0

1.完成初版流程文件

新增功能:地圖追蹤、定時訊息、回條訊息、閱後刪除、響鈴訊息、刪除、回收、排序功能。 調整:非EZ-Talk好友的提示方式

貼圖功能說明

貼圖功能後續可考慮加入動態貼圖預覽或偵測文字並推薦貼圖功能,

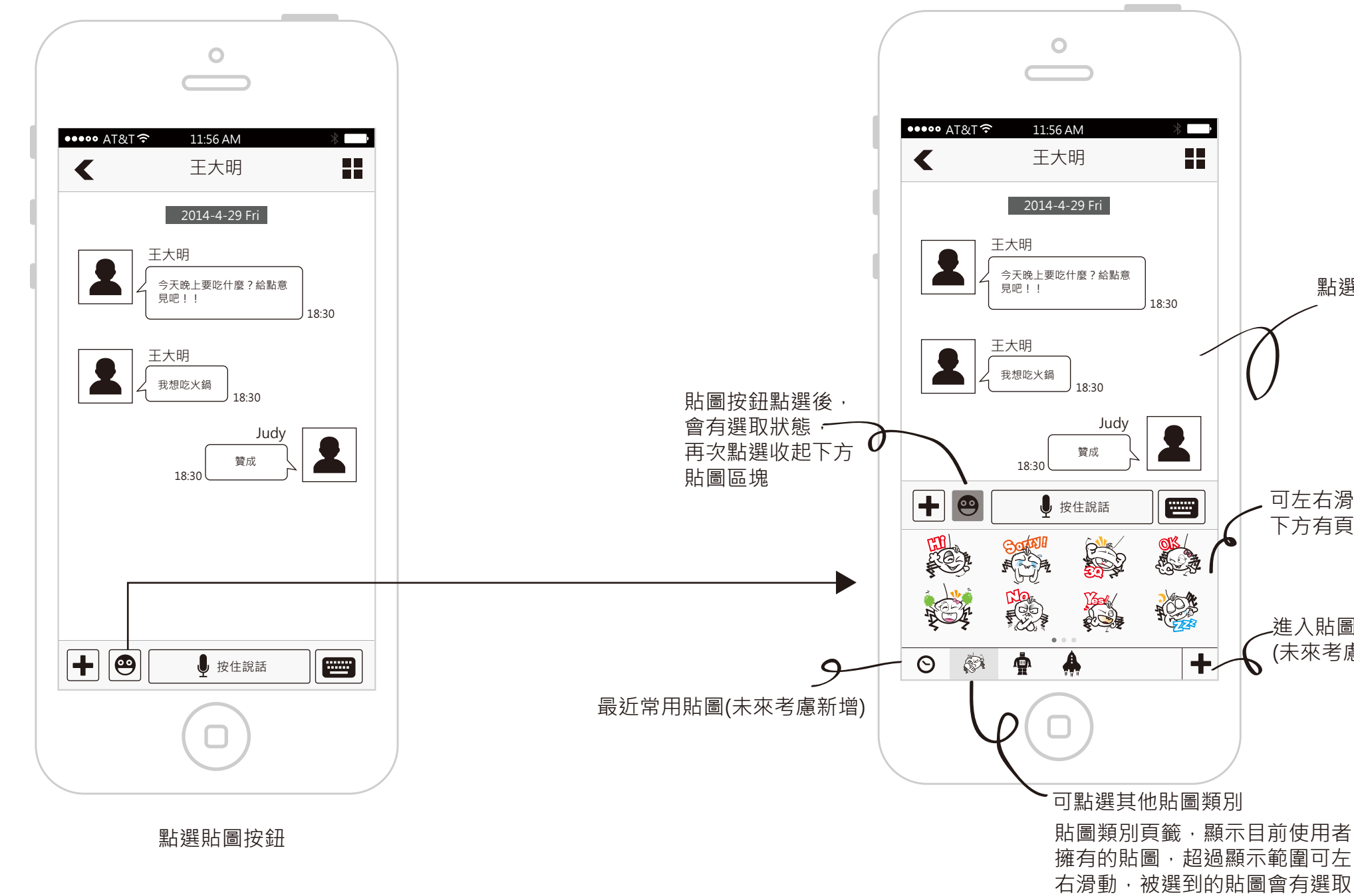

狀態。

點選空白區塊,關閉貼圖區塊 可左右滑動, 下方有頁數標記。 進入貼圖市場,可以加入更多貼圖 ↓ (未來考慮新增的功能)

### 貼圖操作說明

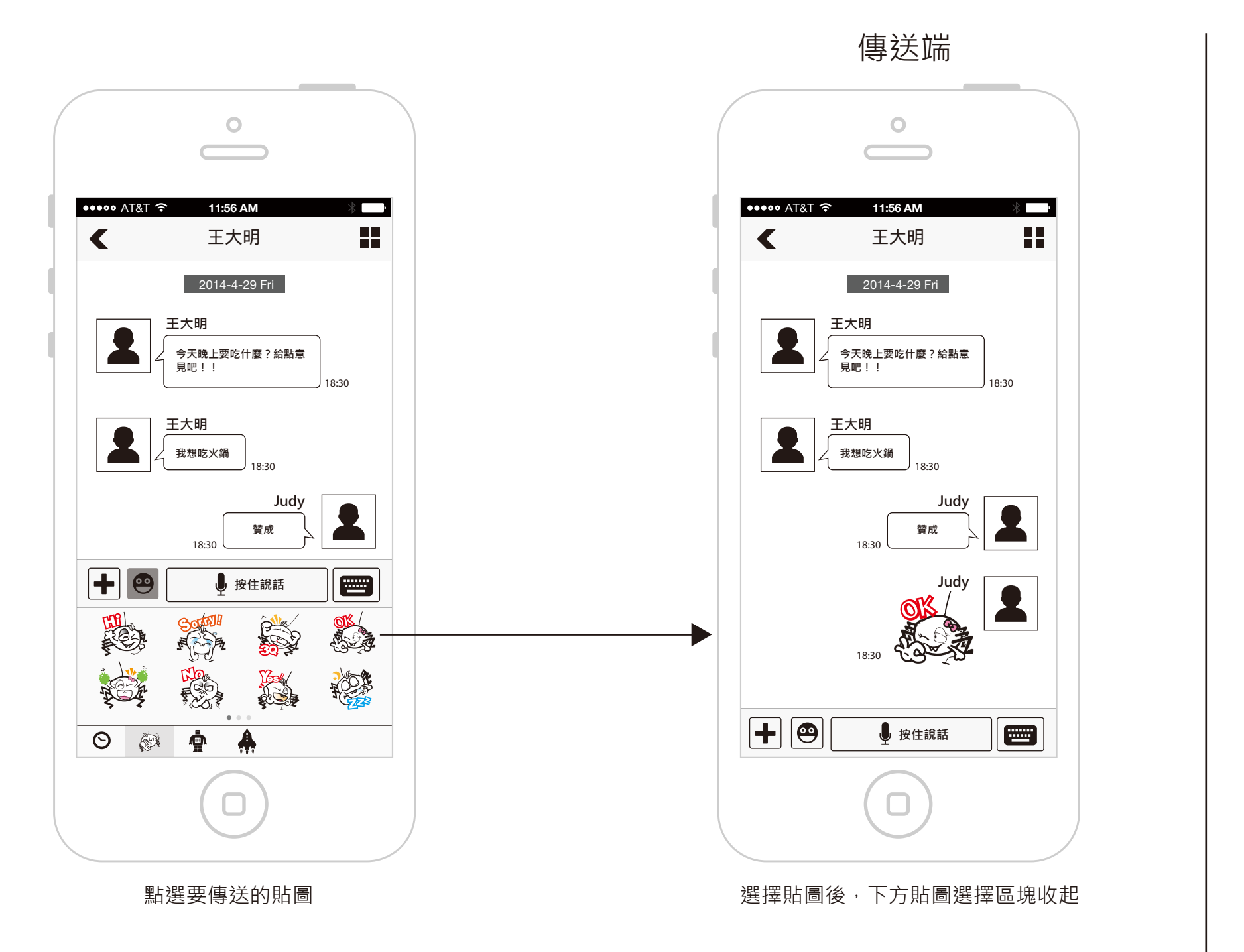

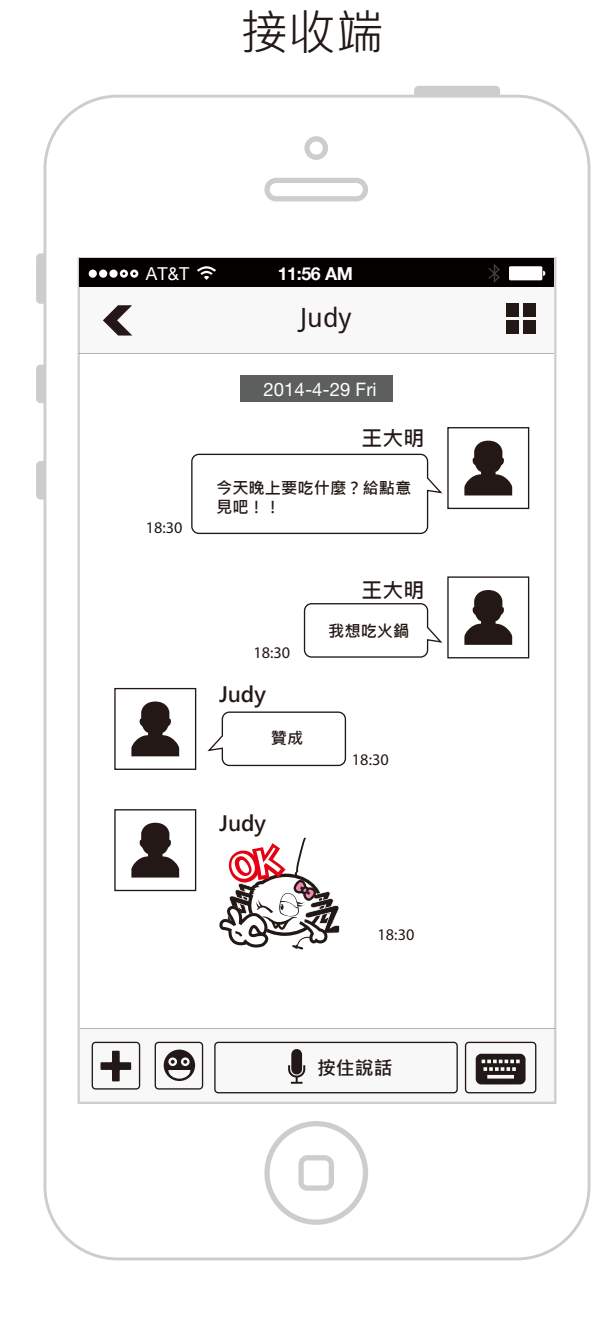

# 貼圖的其他說明

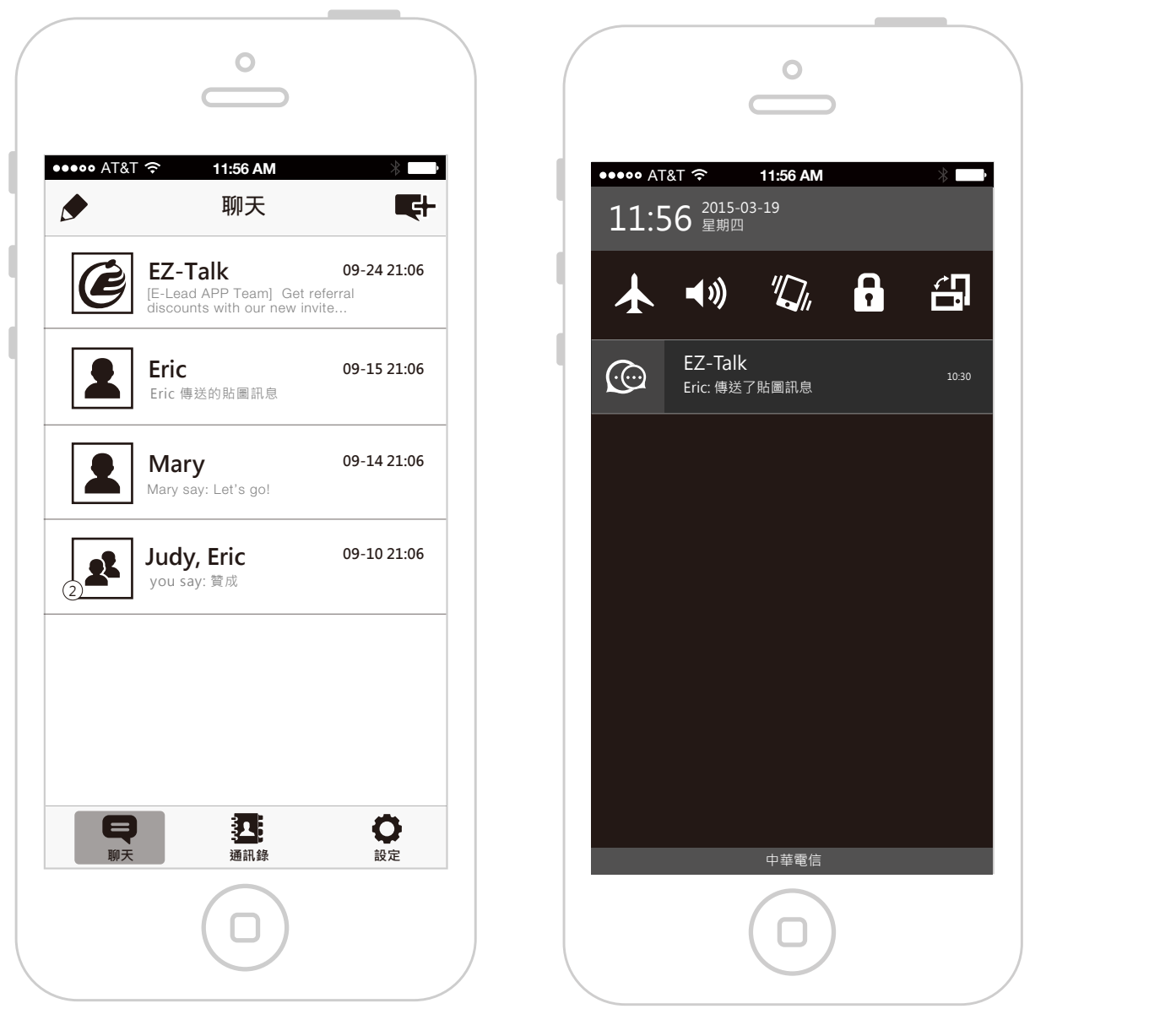

貼圖的文字說明

在聊天室列表和通知欄收倒貼圖訊息,都有對應的文字呈現。

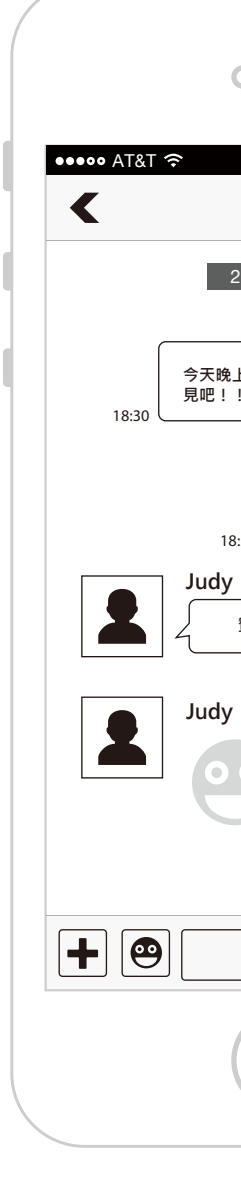

會先用一個預設的圖片代替。

### 貼圖未下載的狀態

| °                |  |
|------------------|--|
| 11:56 AM *       |  |
| 2014-4-29 Fri    |  |
| 王大明<br>上要吃什麼?給點意 |  |
| 王大明<br>我想吃火鍋     |  |
| 贊成 18:30         |  |
| 18:30            |  |
| ▶ 按住說話           |  |
|                  |  |

如果因為網路或其他問題,導致貼圖無法順利顯示,

### 多類型訊息選單說明

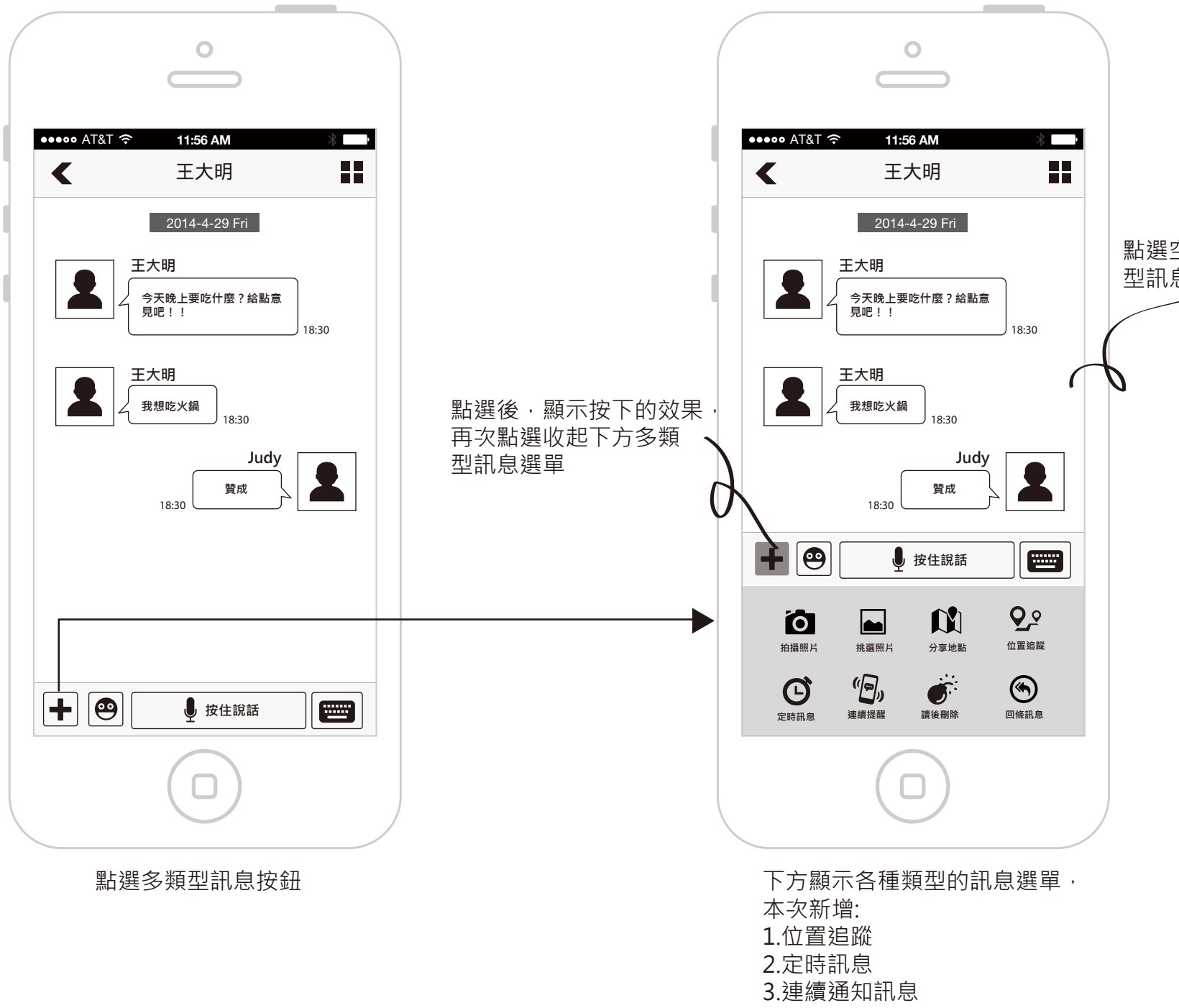

4.閱後刪除 5.回條訊息 點選空白區域,關閉多類 型訊息選單

### 發起地圖追蹤發起方說明

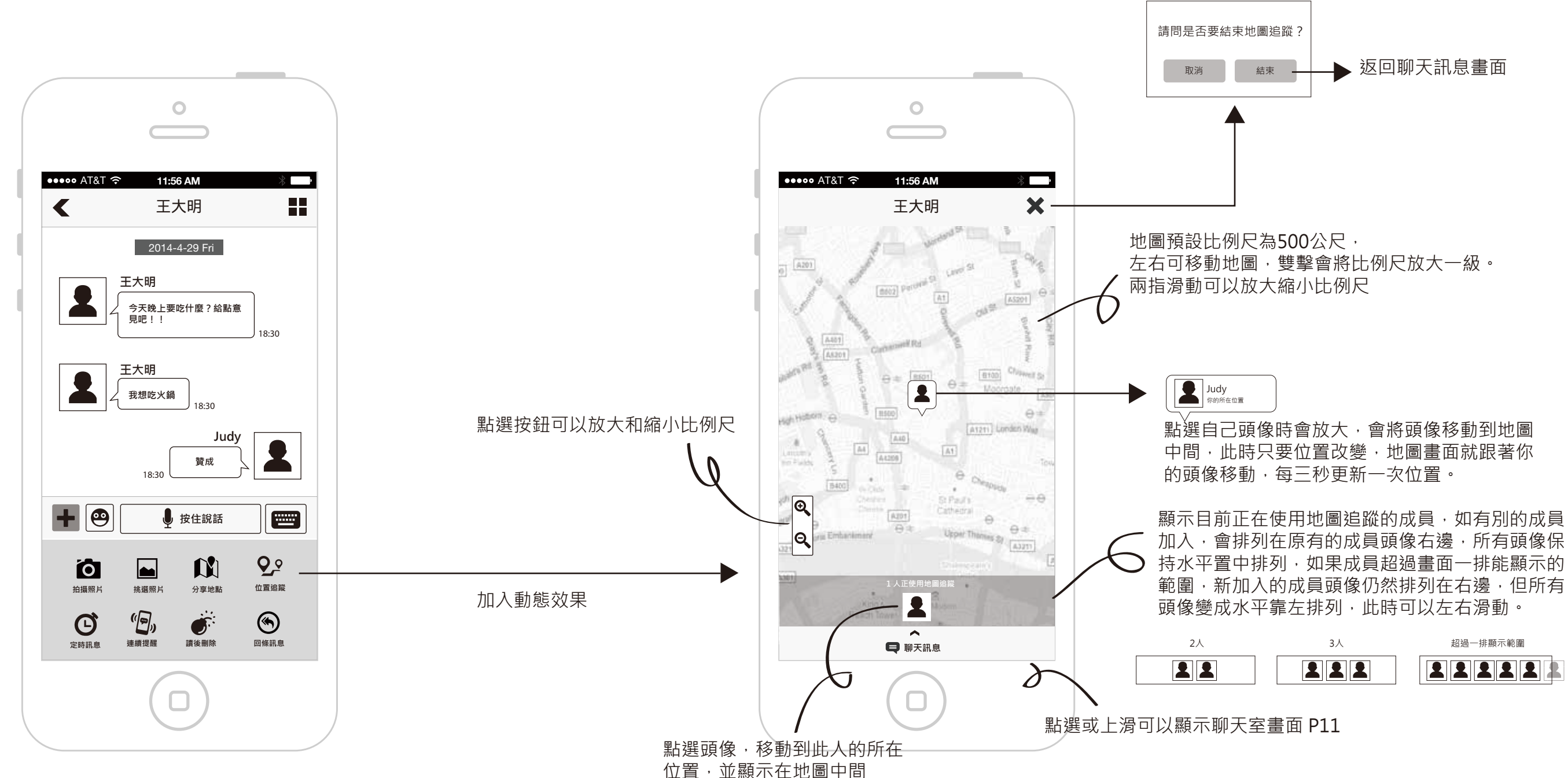

## 發起地圖追蹤接收方說明

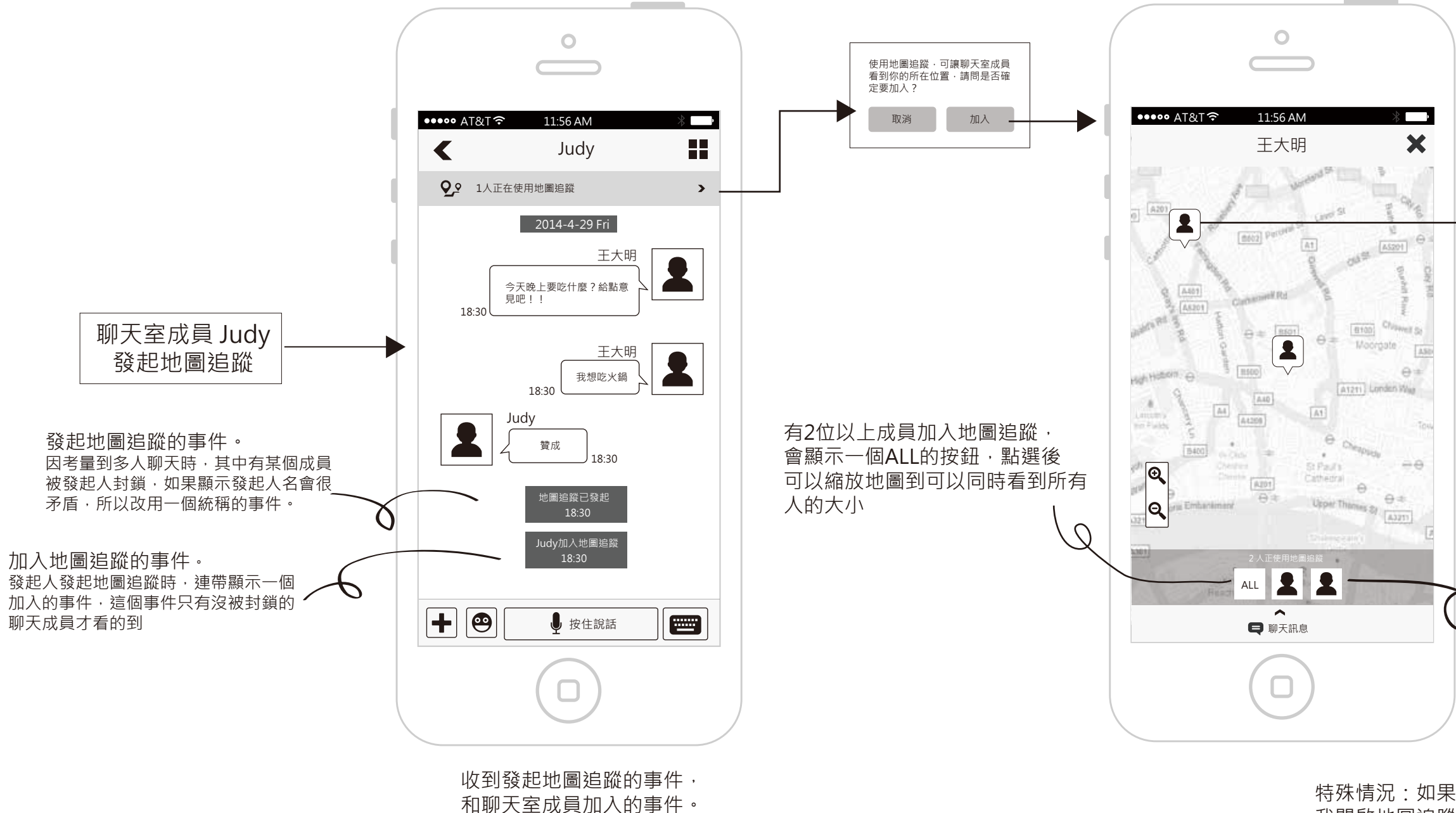

特殊情況:如果多人聊天室中,A被我封鎖,這時 我開啟地圖追蹤,此時在地圖追蹤上看不到A,隨後又到 A的成員資料頁面解除封鎖,再回到地圖追蹤時, 就可以看到A在地圖追蹤上顯示位置。

王大明 位置更新時間:剛剛 距離你 500m

點選聊天室成員頭像時會放大,會將頭像移動 到畫面中間,此時只要位置改變,地圖畫面就 跟著頭像移動。

更新時間的顯示方式: 1分鐘內更新顯示:剛剛 超過1分鐘顯示:OO分鐘前

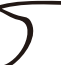

\* 點選成員頭像會將成員的 所在位置移動到畫面中間

在多人聊天時,如果有成員被封鎖, 則彼此都無法在地圖上看到對方。

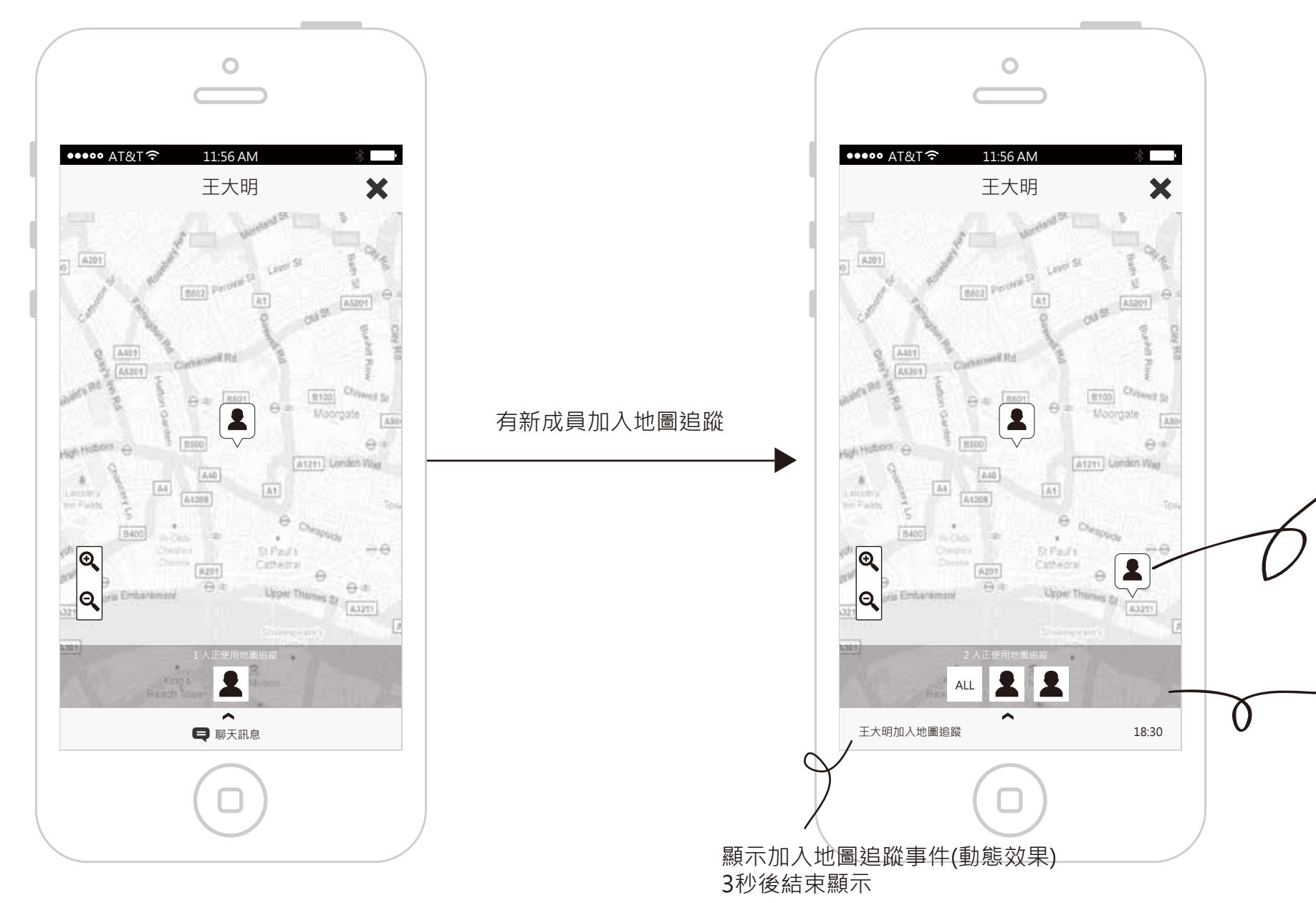

- 新加入的成員 · 如果所在位置可以在 · 地圖顯示 · 則直接出現在畫面上(動態效果) · 如果超出範圍就不顯示 ·
- 成員加入時·地圖追蹤成員 列表頭像增加。(加入動態效果)

# 使用地圖追蹤,有成員結束的說明

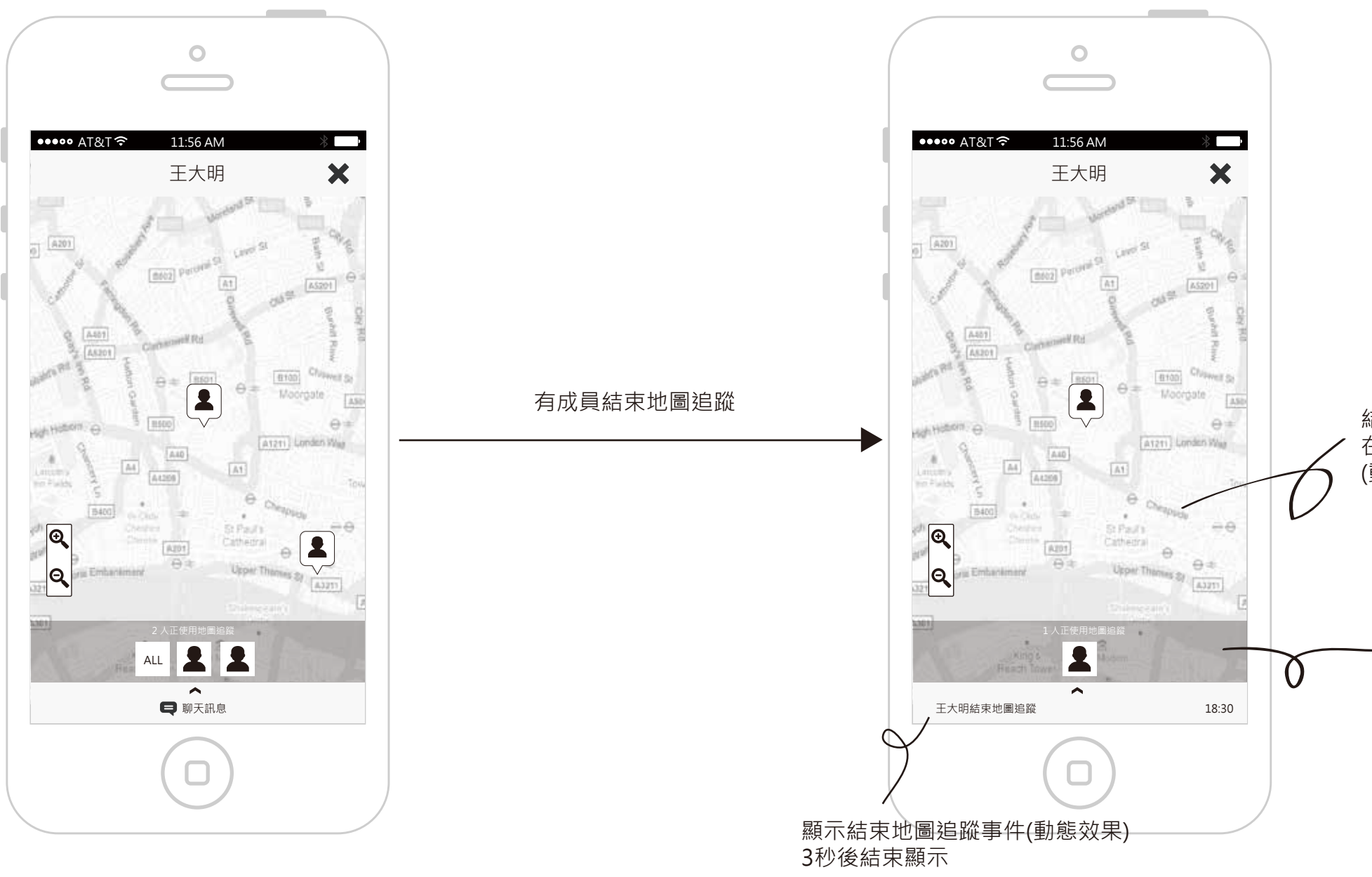

結束的成員,如果所在位置有顯示 在地圖上,結束地圖追蹤後則消失 (動態效果),如果超出範圍就不顯示。

成員結束時,地圖追蹤成員 列表頭像減少。(加入動態效果)

### 手動結束地圖追蹤

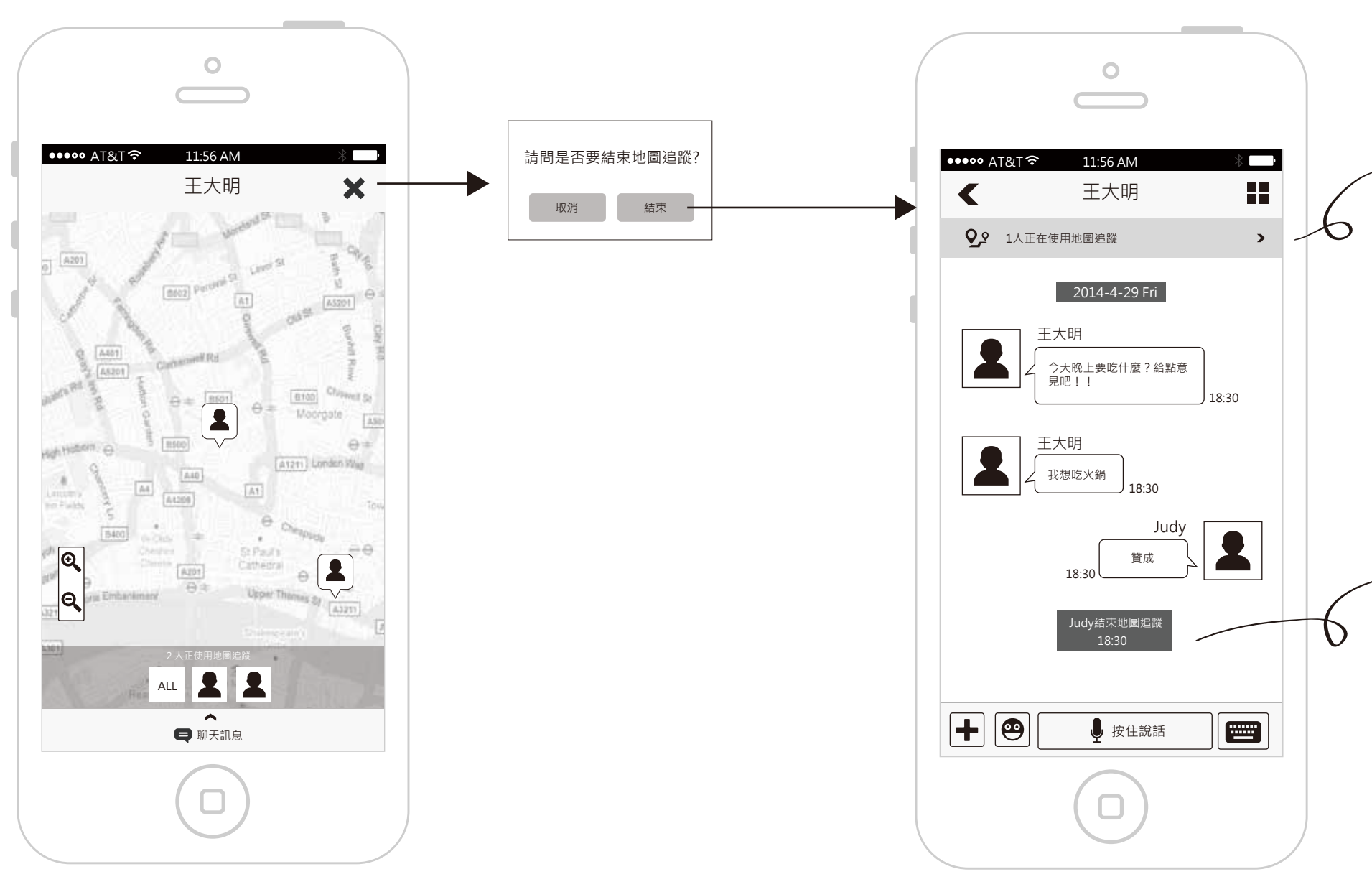

,如果仍有其他聊天室成員正在使用地圖追蹤,仍保留這個訊息條,如果沒有就不顯示。

結束地圖追蹤的事件。 在多人聊天中,如果有成員被此人封鎖, 這個事件就不發給被封鎖的人。

使用地圖追蹤,收到聊天室訊息

如果在某個聊天室中使用地圖追蹤,也代表仍在這個聊天室裡面,這時此聊天室收到的訊息, 就不使用系統的通知顯示,直接在聊天室中顯示。

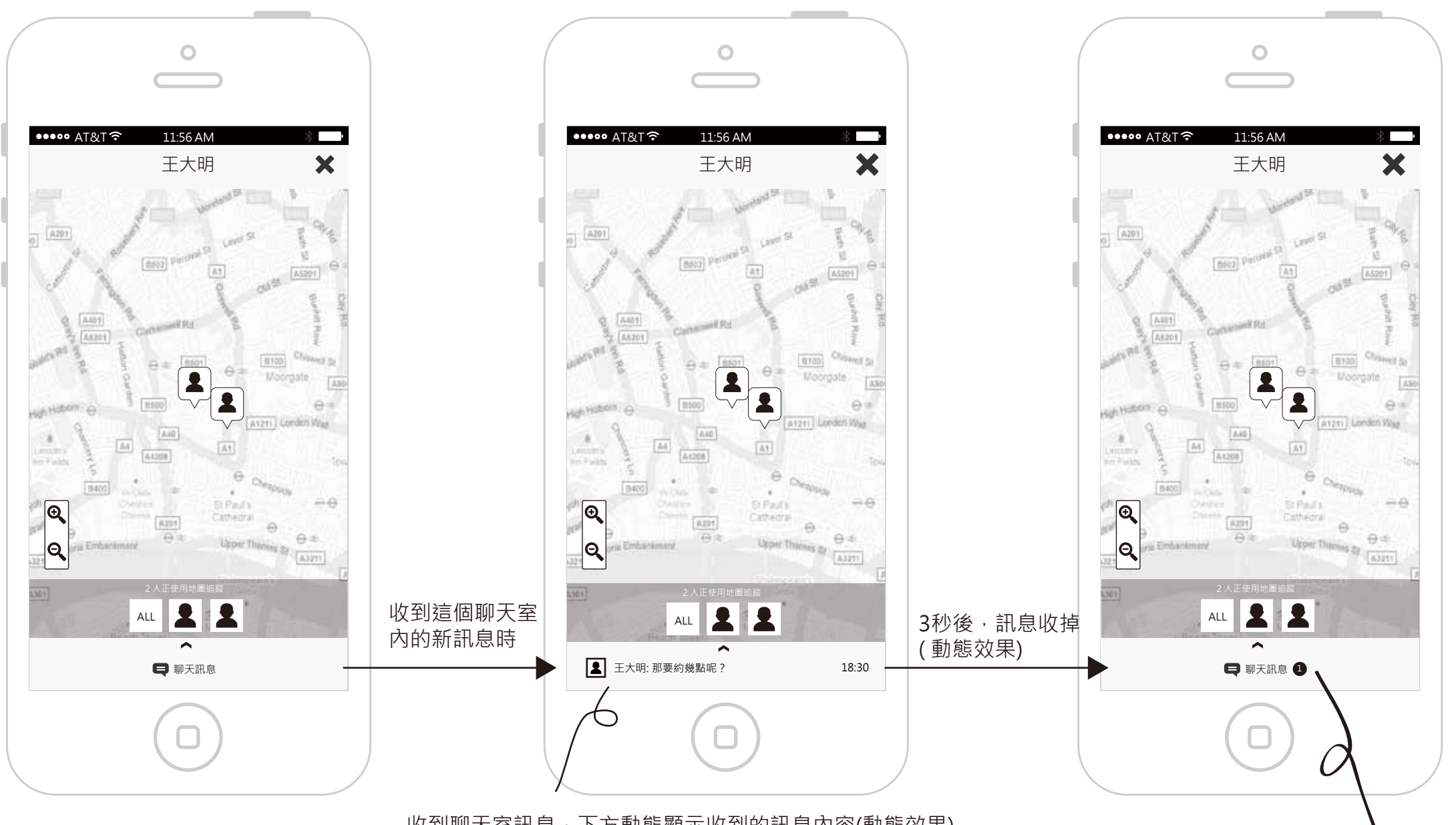

收到聊天室訊息,下方動態顯示收到的訊息內容(動態效果) 3秒後結束訊息顯示,訊息超過一行時,則單行依序 顯示(動態效果),最多2行,超過用...代替。

此時點選或上滑可開啟聊天室畫 P11。

#### 地圖追蹤下收到的訊息通知

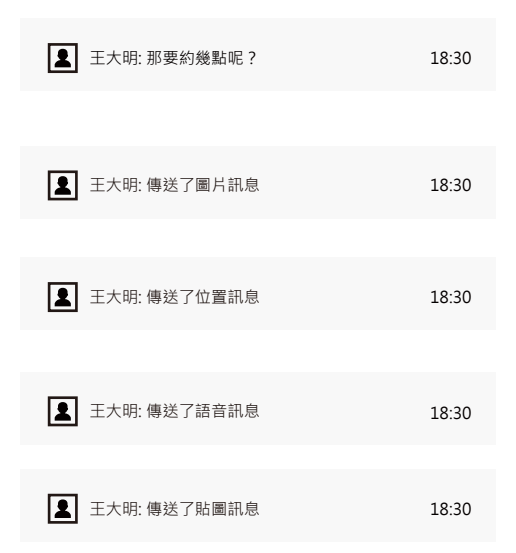

#### 地圖追蹤下收到的事件通知

顯示未讀新訊息筆數,點選或上滑

可開啟聊天室書面 P11。

| 王大明加入地圖追蹤 | 18:30 |
|-----------|-------|
|           |       |
| 王大明結束地圖追蹤 | 18:30 |

### 使用地圖追蹤,查看聊天室訊息

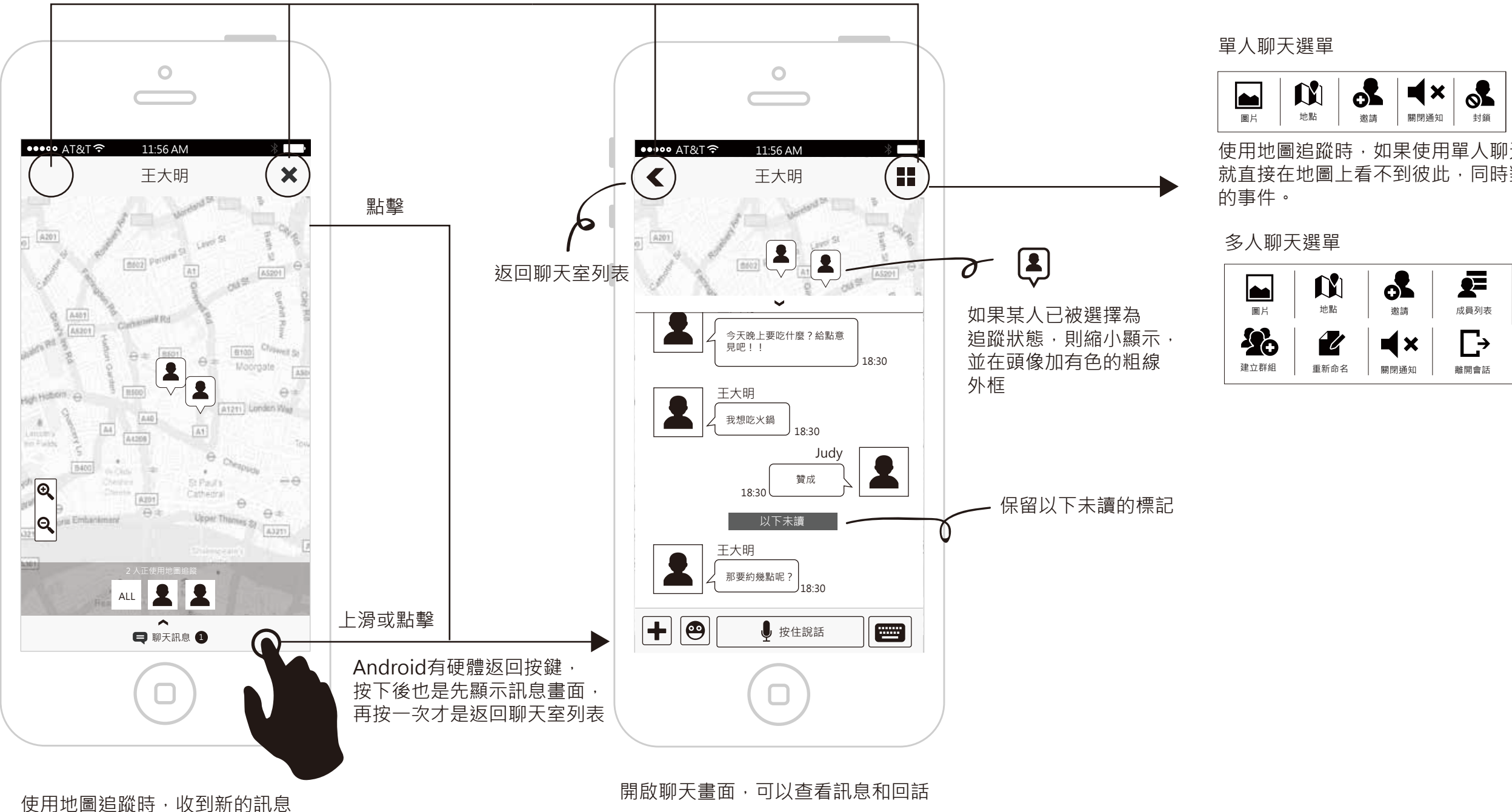

淡入淡出

使用地圖追蹤時,如果使用單人聊天選單的封鎖功能, 就直接在地圖上看不到彼此,同時對方會收到結束地圖追蹤

# 地圖追蹤的其他文字說明

|              | 0                                                                                     |  |
|--------------|---------------------------------------------------------------------------------------|--|
| ••••• AT&T ? | 11:56 АМ<br>Judy                                                                      |  |
|              | Judy<br>資成<br>18:30<br>地圖追蹤已發起<br>18:30<br>Judy加入地圖追蹤<br>18:30<br>Judy結束地圖追蹤<br>18:30 |  |
|              | ▶ 按住說話                                                                                |  |
|              |                                                                                       |  |

聊天室

地圖追蹤在聊天室內共有5種事件,其中 「聊天室成員已在附近,自動結束地圖追蹤」 只發生在所有聊天成員都使用地圖追蹤功能

系統通知

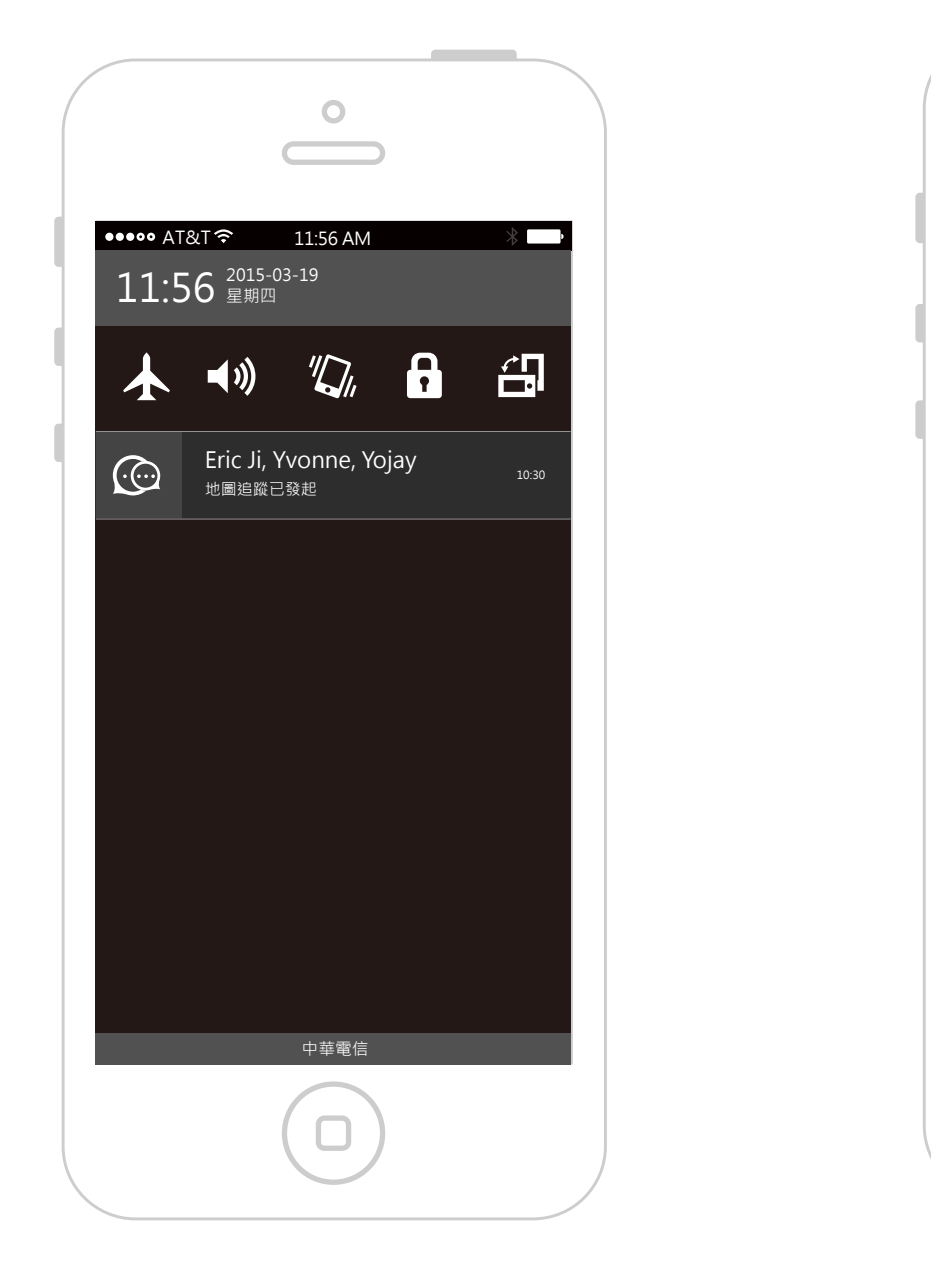

地圖追蹤伴隨的系統通知有3種

### 聊天列表

......

| •••• AT&T      |                                  |                |
|----------------|----------------------------------|----------------|
|                | Eric Ji, Yvonne,Yojay<br>地圖追蹤已發起 | 09-15 21:06    |
|                | <b>James</b><br>James加入地圖追蹤      | 09-15 21:06    |
| 2              | <b>Mary</b><br>Mary結束地圖追蹤        | 09-14 21:06    |
|                |                                  |                |
|                |                                  |                |
|                |                                  |                |
| <b>日</b><br>聊天 | <b>王</b><br>通訊錄                  | <b>〇</b><br>設定 |
|                |                                  |                |

### 聊天列表顯示的地圖追蹤文字有5種

# 使用地圖追蹤時,收到該聊天室的訊息通知

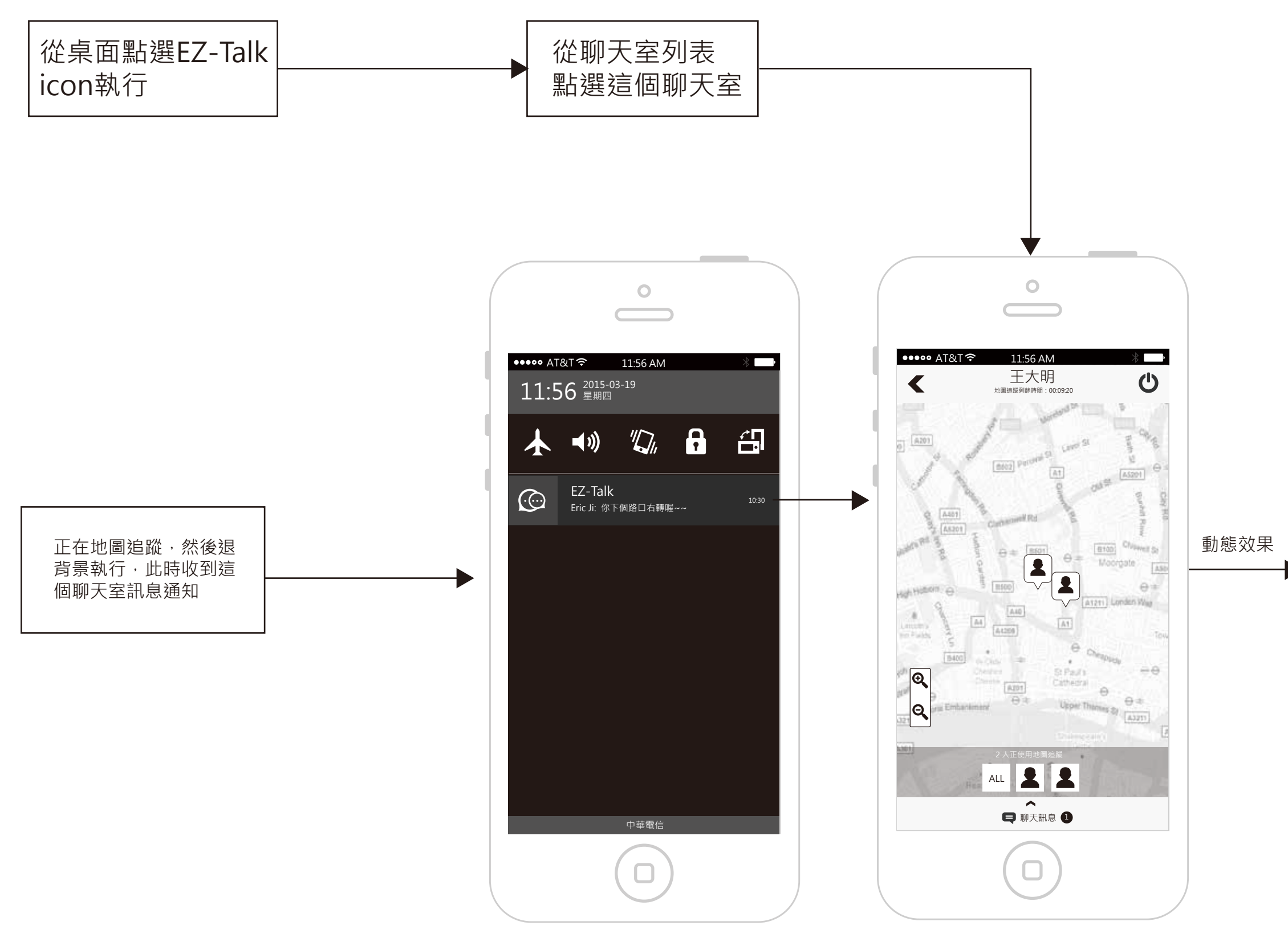

開啟該聊天室的地圖追蹤後,迅速由下方滑出聊天畫面

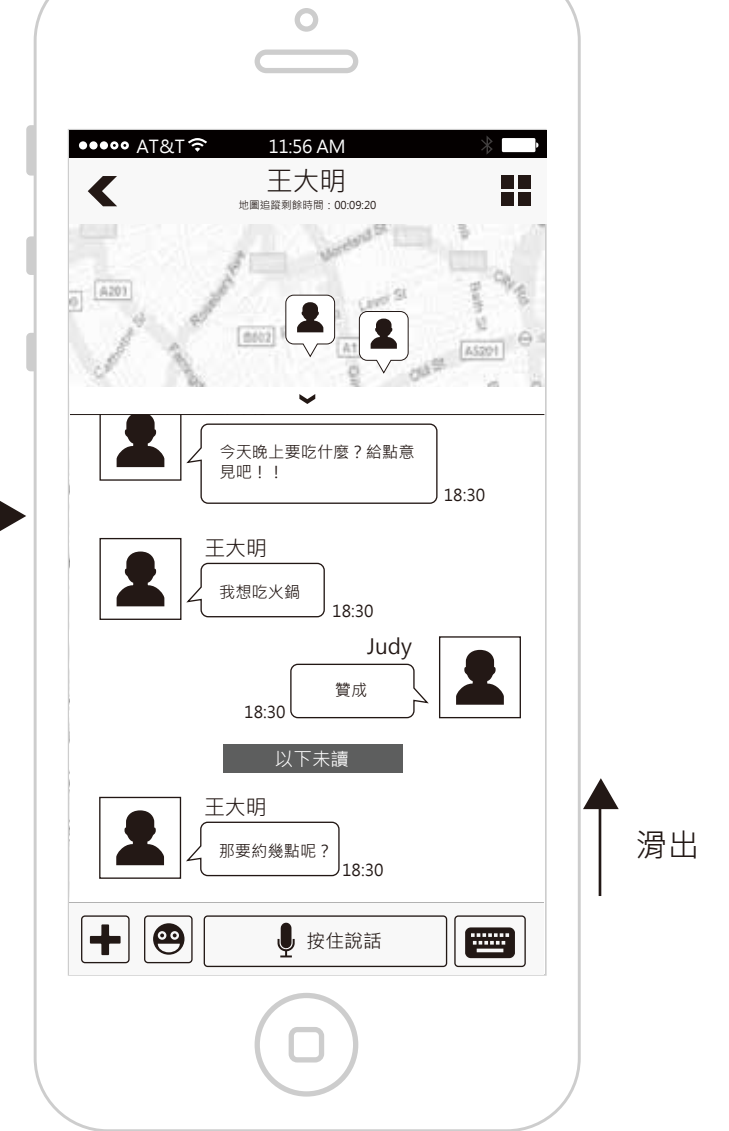

# 收到該聊天室發起地圖追蹤的通知

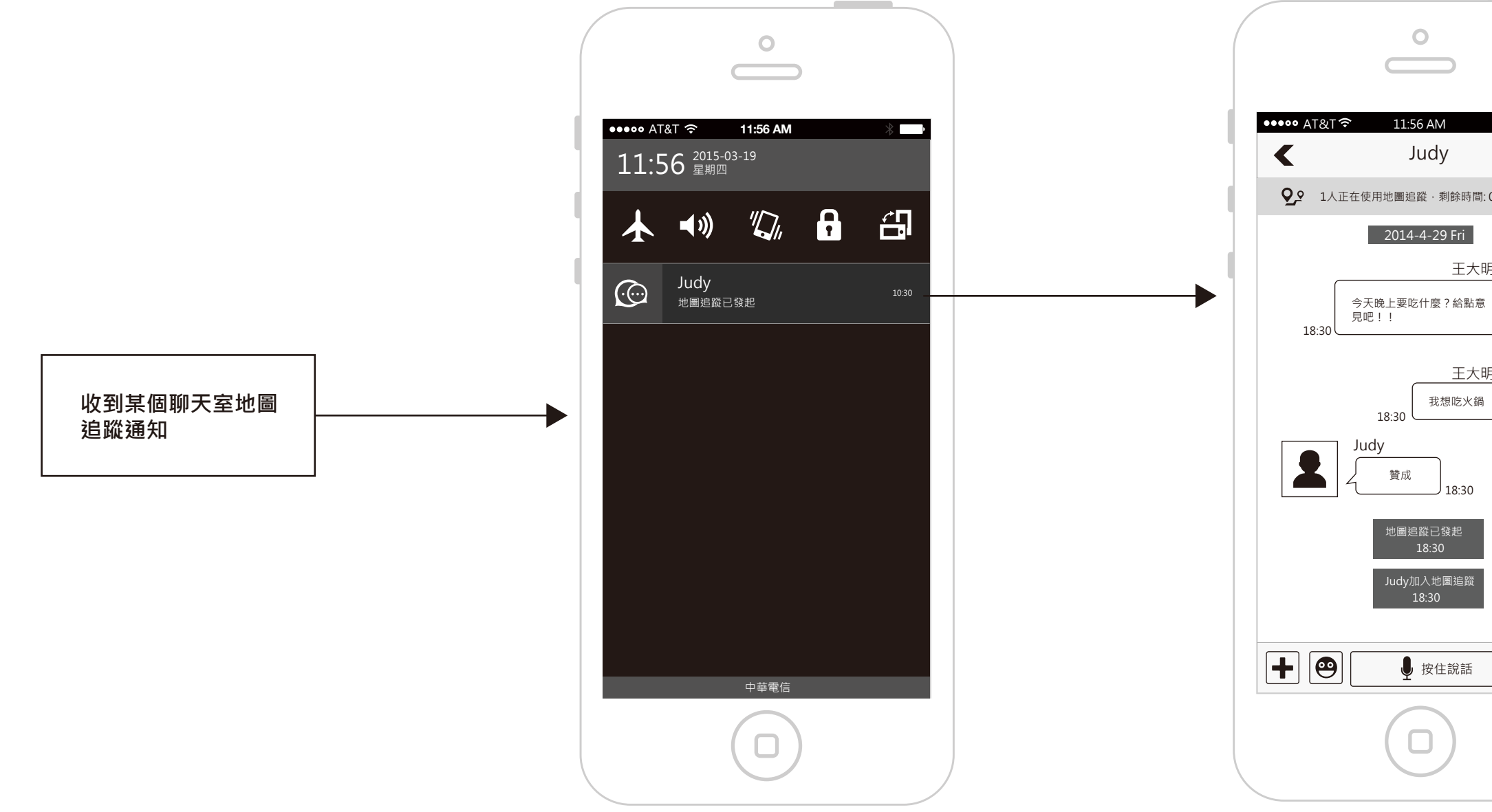

| * •      |  |
|----------|--|
|          |  |
| 00:09:30 |  |
|          |  |
|          |  |
|          |  |
|          |  |
|          |  |
|          |  |
|          |  |
|          |  |
|          |  |
|          |  |
|          |  |
|          |  |
|          |  |
|          |  |
|          |  |

# 傳送定時訊息(文字)

定時訊息可以指定傳送的日期和時間,並可以同時加入多則聊天訊息,當時間條件觸發後自動傳送。

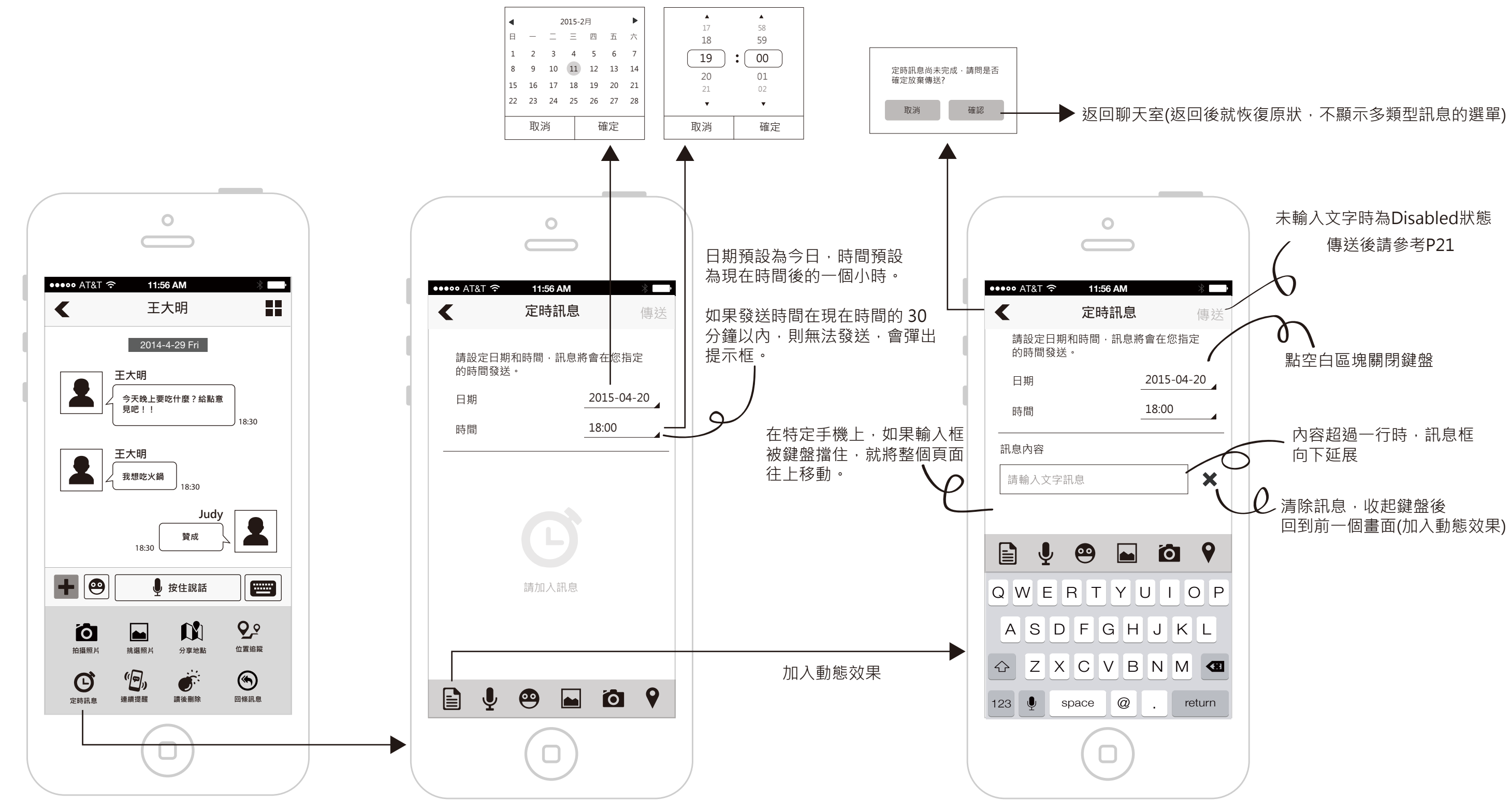

定時訊息可以傳送文字、語音、貼圖、 圖片、拍照、位置。

# 傳送定時訊息(語音)

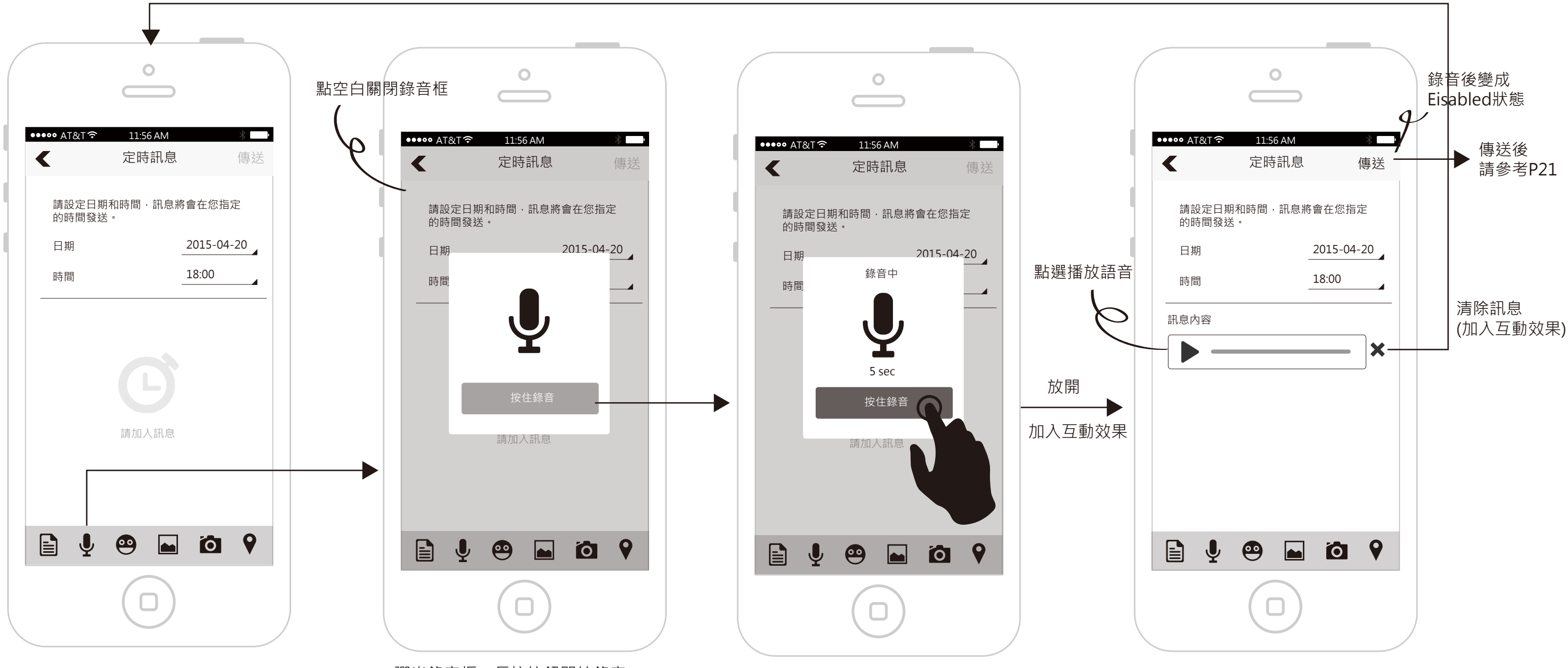

彈出錄音框,長按按鈕開始錄音。

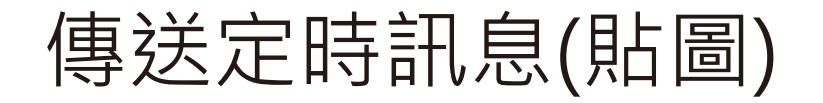

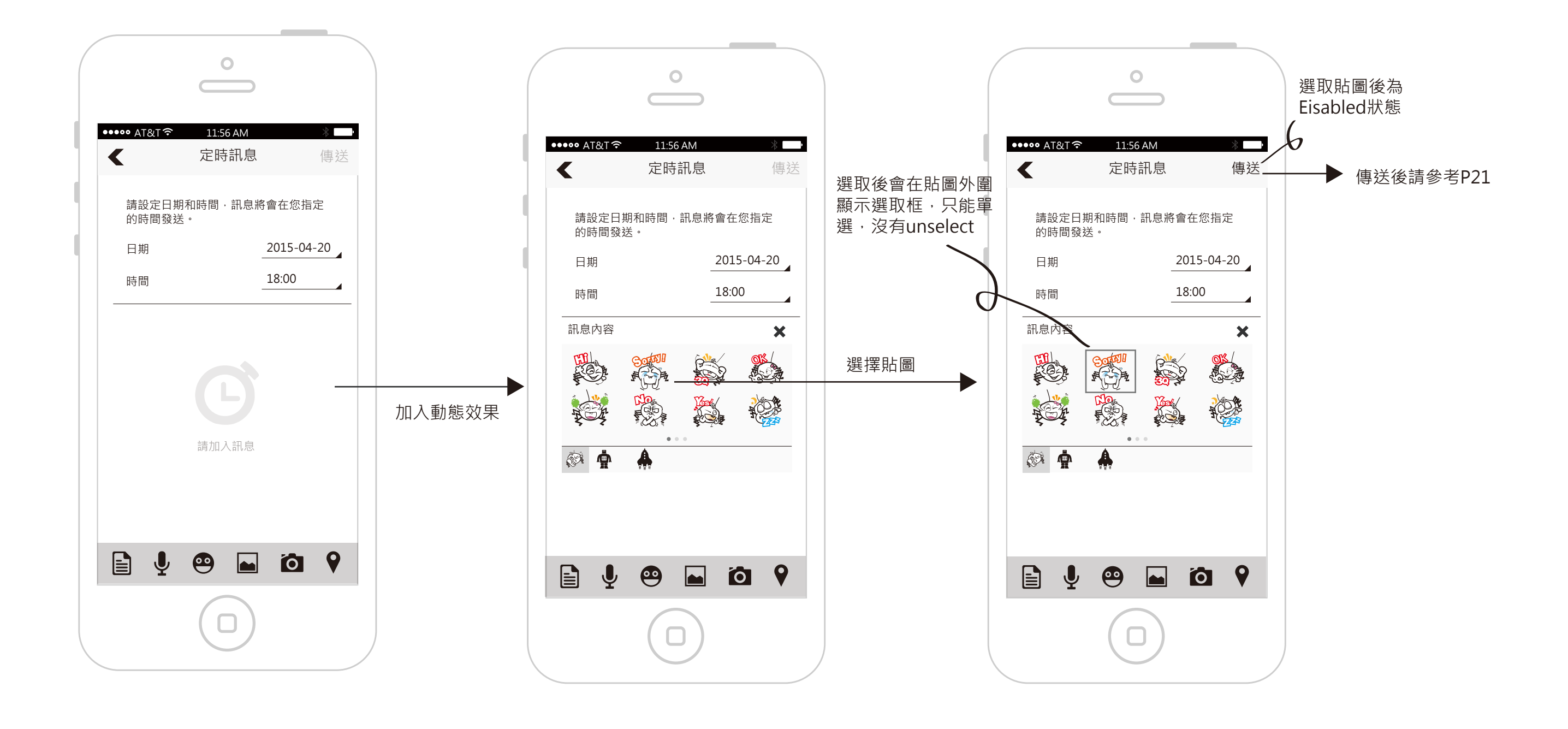

# 傳送定時訊息(圖片和位置)

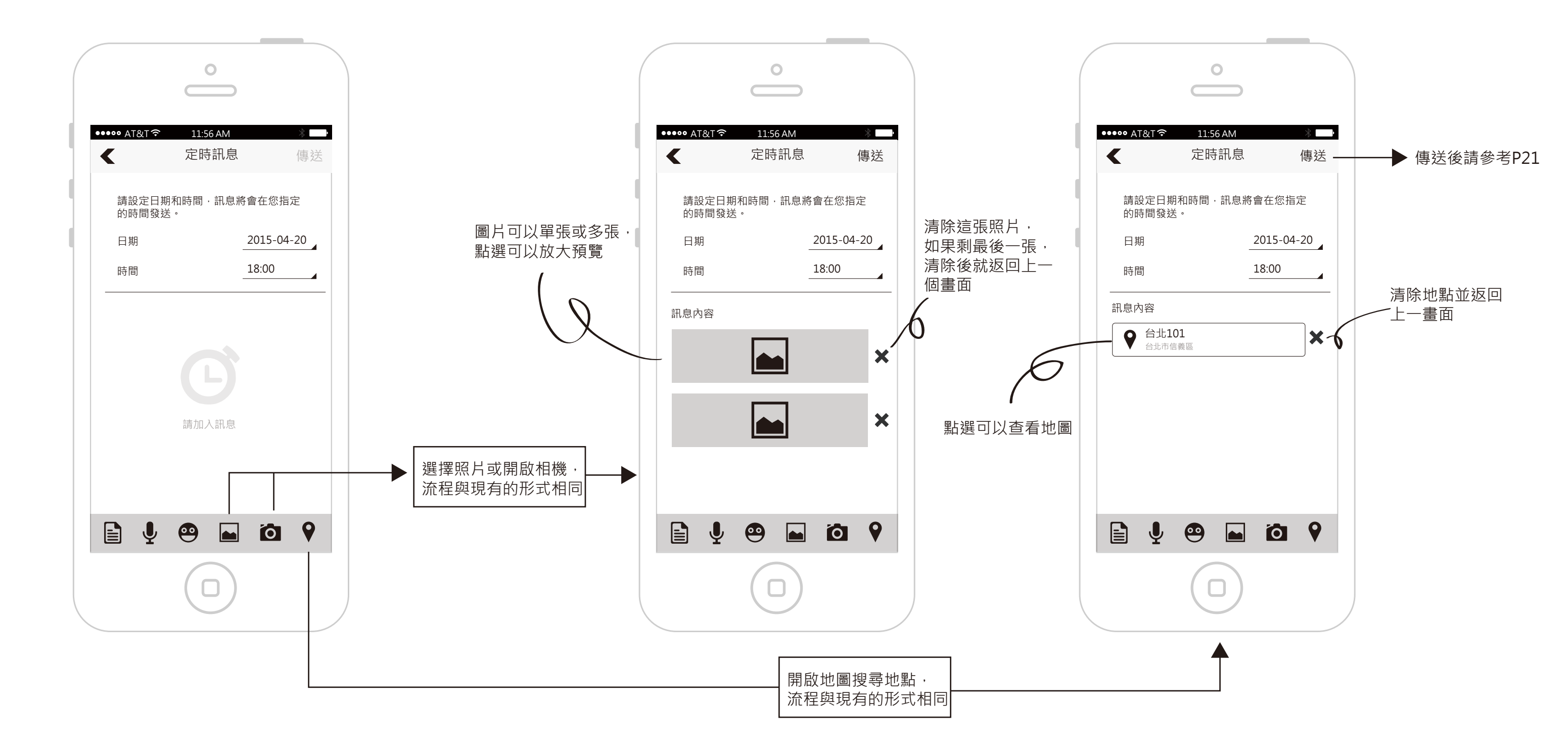

# 傳送定時訊息(複合訊息,文字和錄音為例)

定時訊息可以同時加入多種訊息類型,並且可以重複加入,例如兩則文字訊息

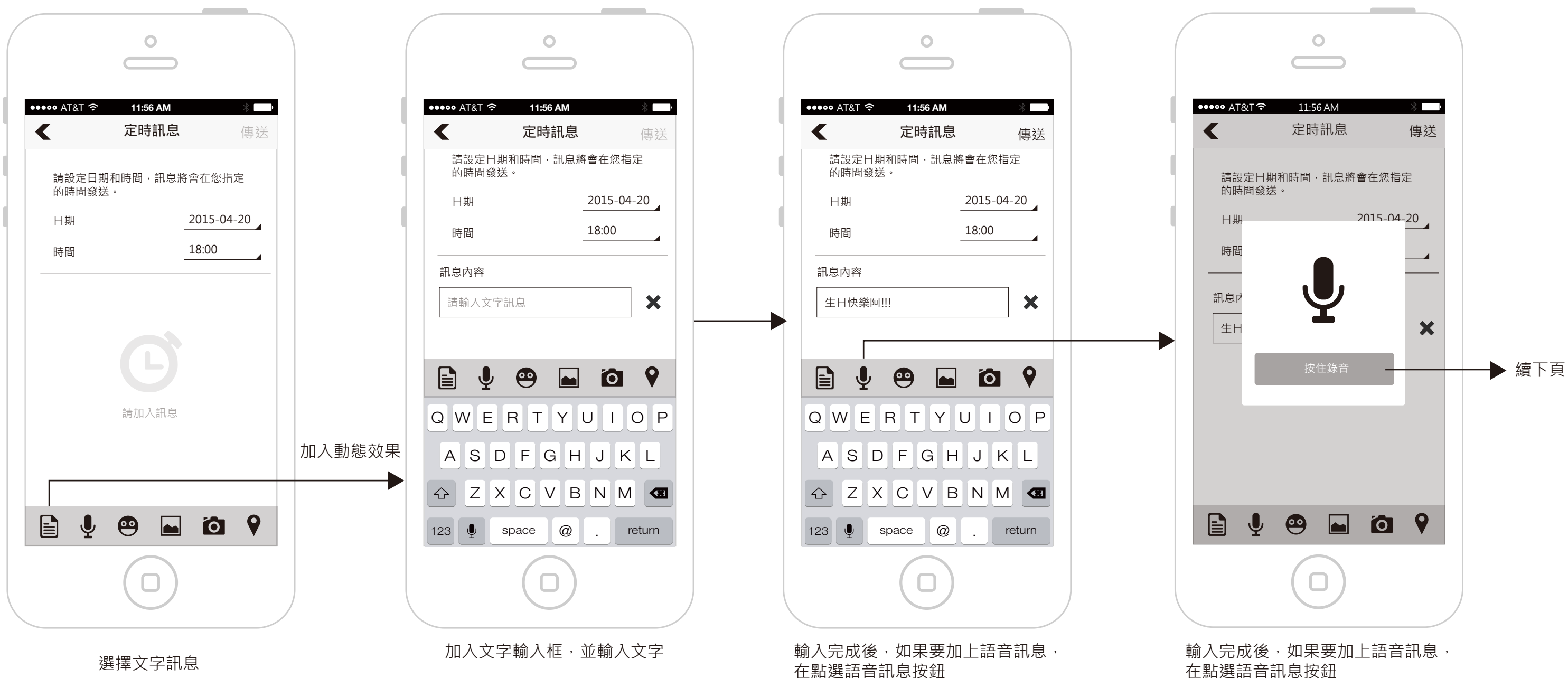

在點選語音訊息按鈕

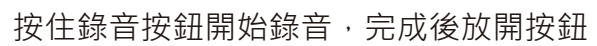

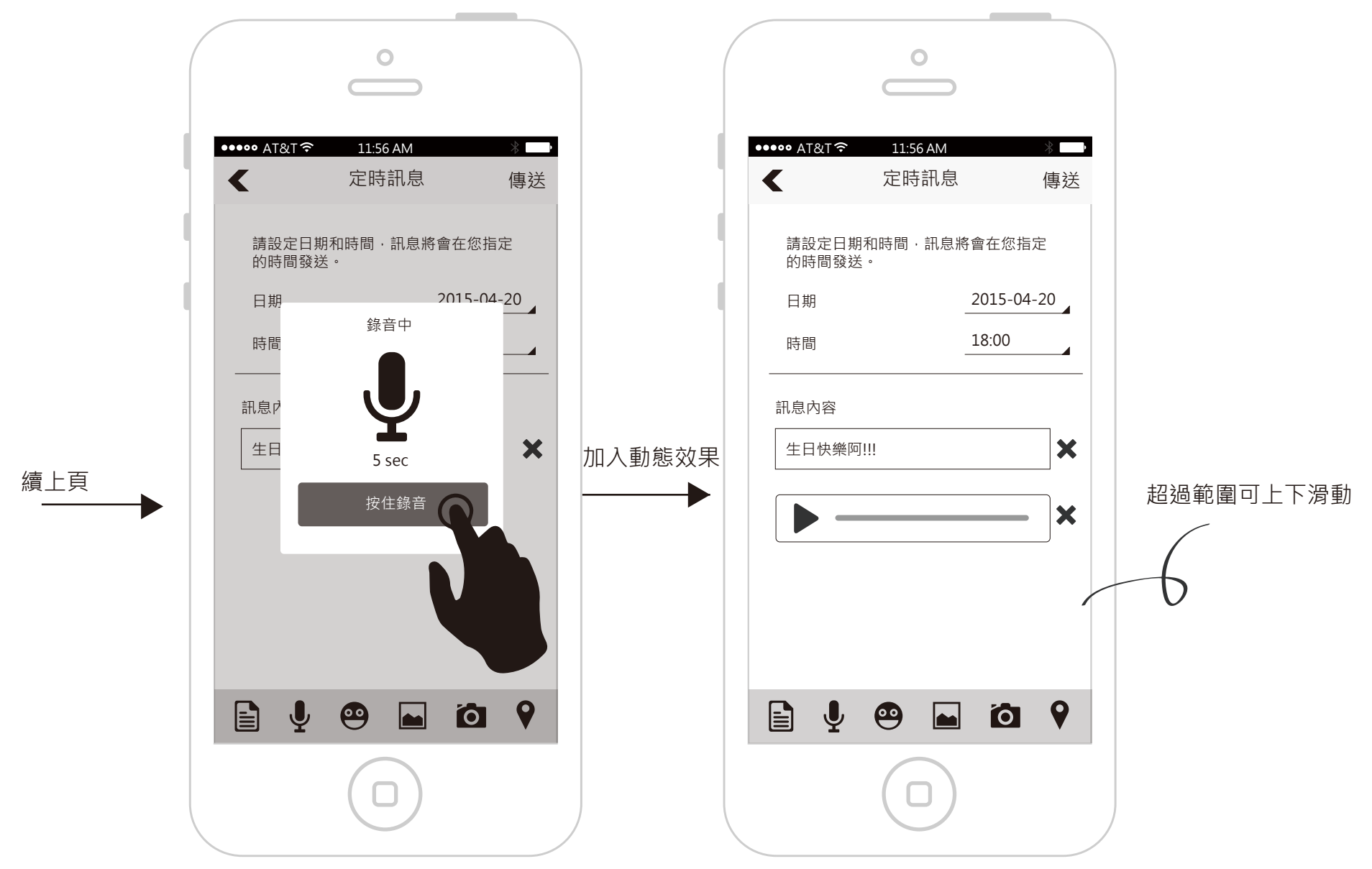

### 查看定時訊息

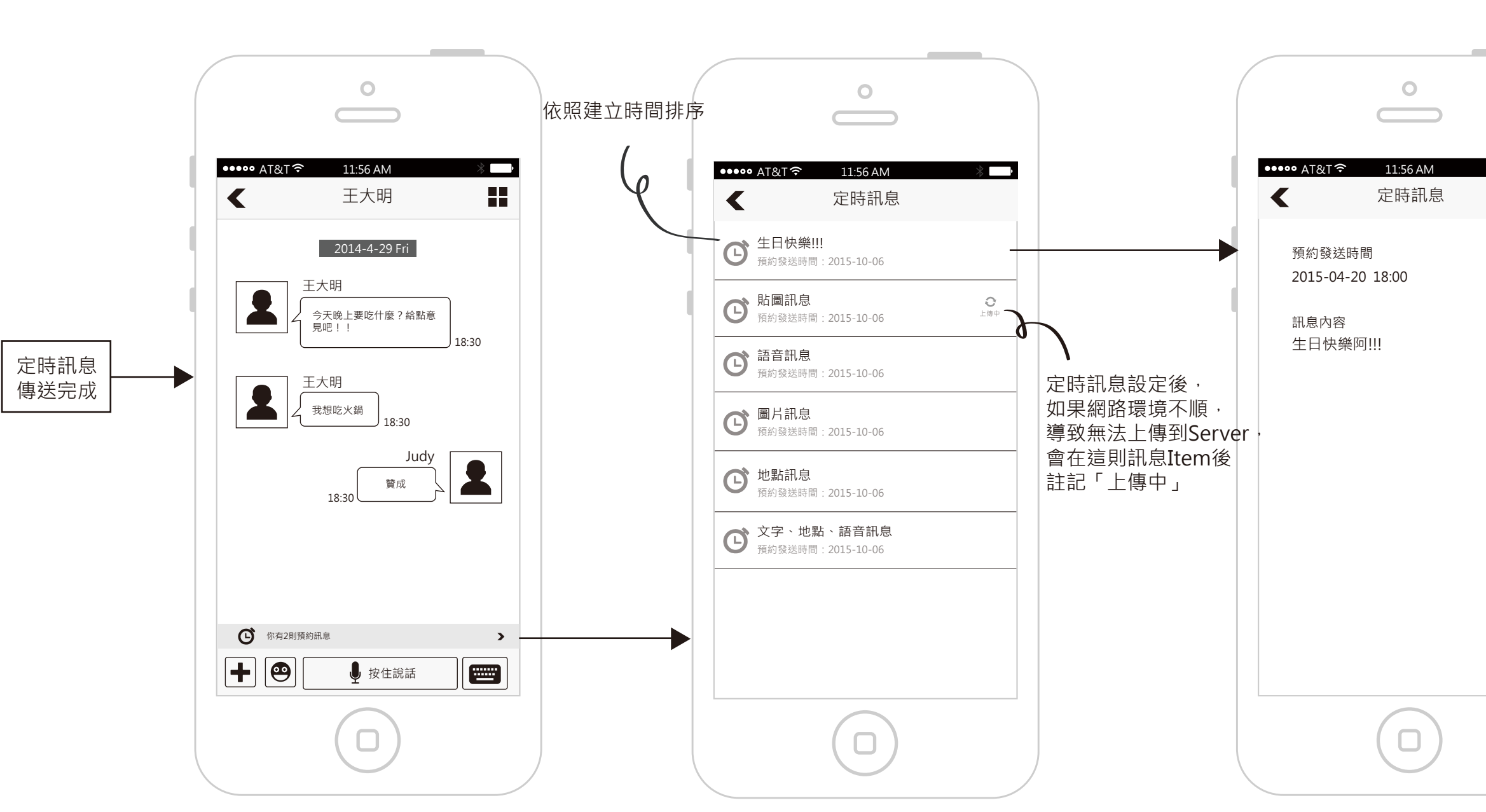

查看已編輯好的預約訊息

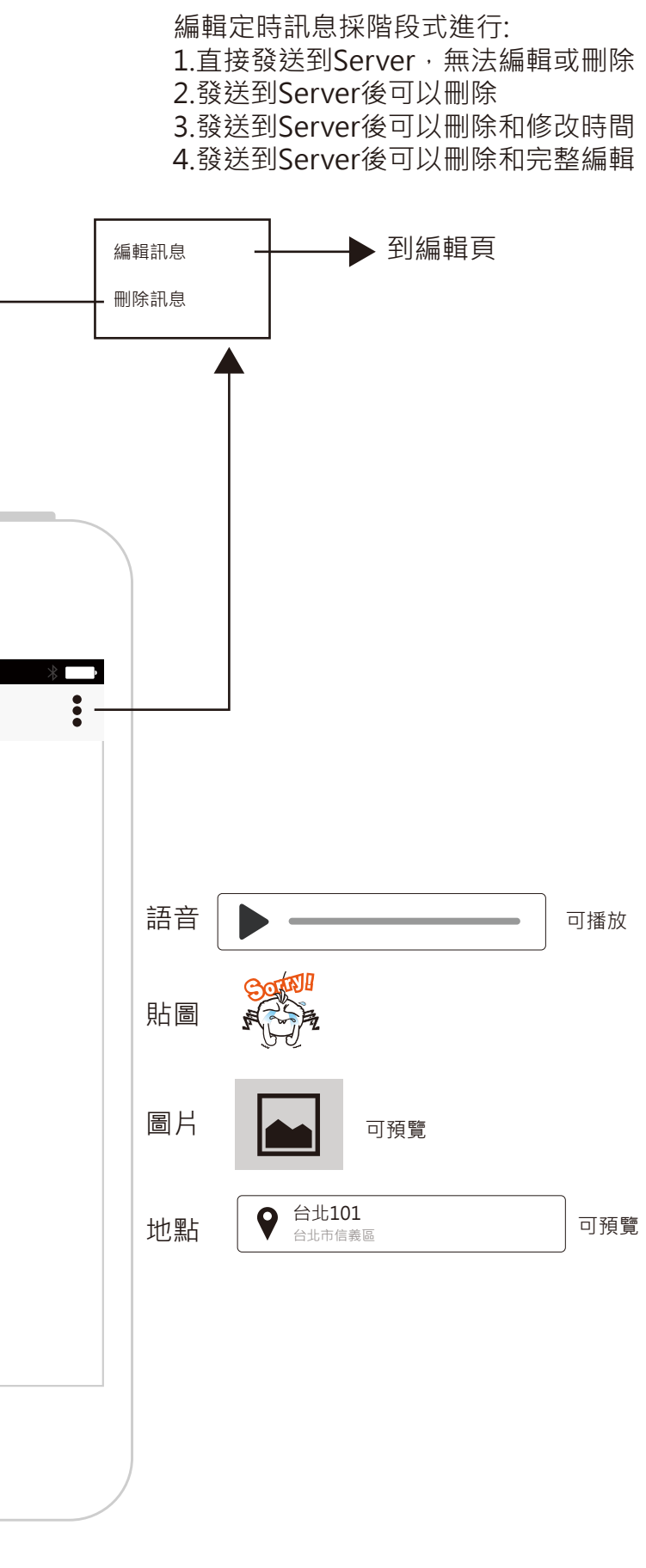

請問是否要刪除這則定時訊息?

刪除

取消

### 定時訊息發送未完成的通知

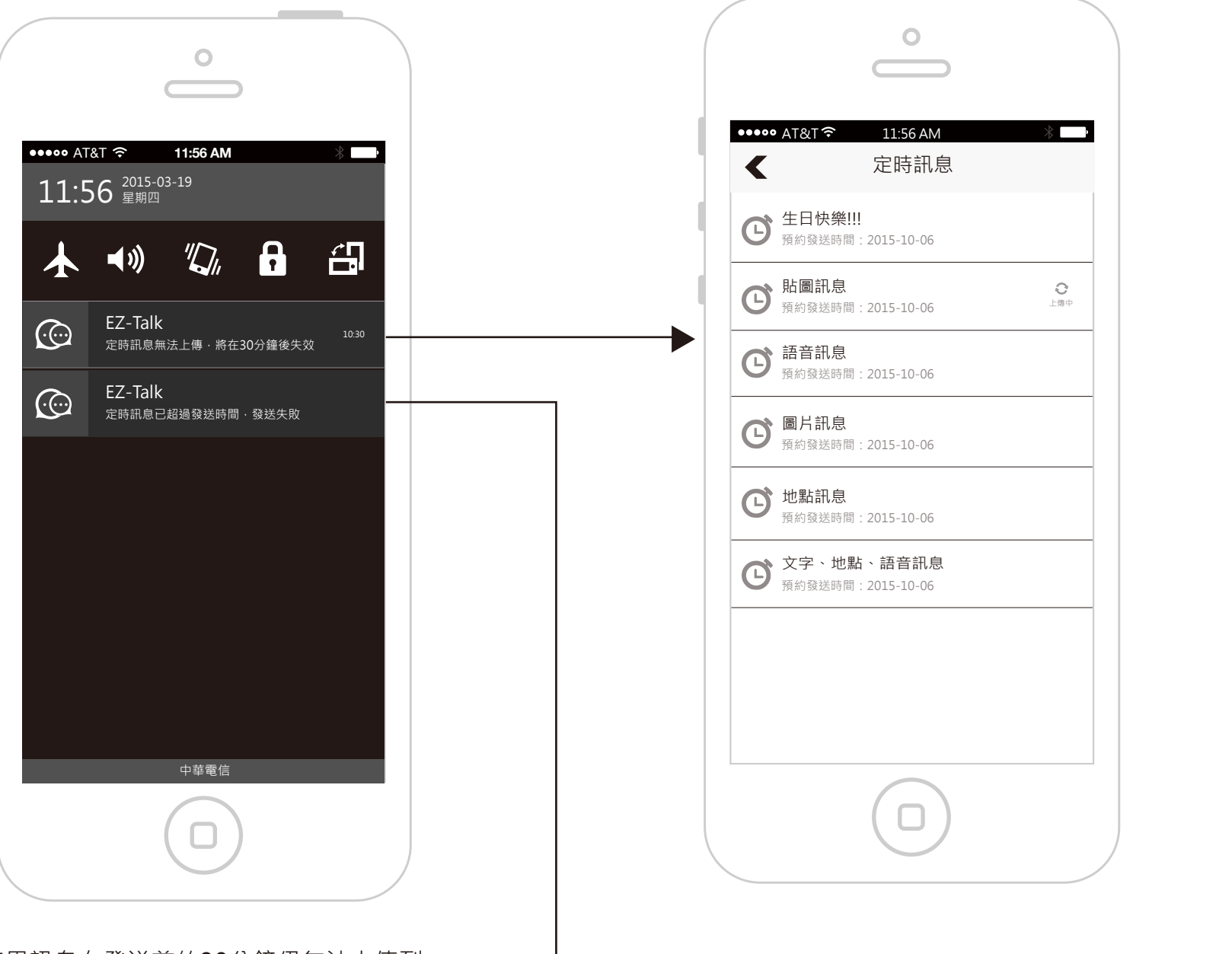

如果訊息在發送前的30分鐘仍無法上傳到 Server,會主動發送通知給使用者,提示 這則訊息可能無法發送。

同時訊息到達發送時間沒有正確發送,也會發 送通知告知使用者定時訊息發送失敗。

| •••••• AT&T                                       | *                |
|---------------------------------------------------|------------------|
| <ul> <li>         ・         ・         ・</li></ul> |                  |
| 於圖訊息     預約發送時間:2015-10-06                        | <b>③</b><br>發送失敗 |
| <ul> <li></li></ul>                               |                  |
| <b>圖片訊息</b><br>預約發送時間:2015-10-06                  |                  |
| <b>     地點訊息</b> 預約發送時間:2015-10-06                |                  |
| 文字、地點、語音訊息<br>預約發送時間:2015-10-06                   |                  |
|                                                   |                  |
|                                                   |                  |
|                                                   |                  |

傳送回條訊息

回條訊息發送後,會在接收方看過後,回傳這則訊息的已讀狀態給發送方。 這類型的訊息只能用在單人聊天室。

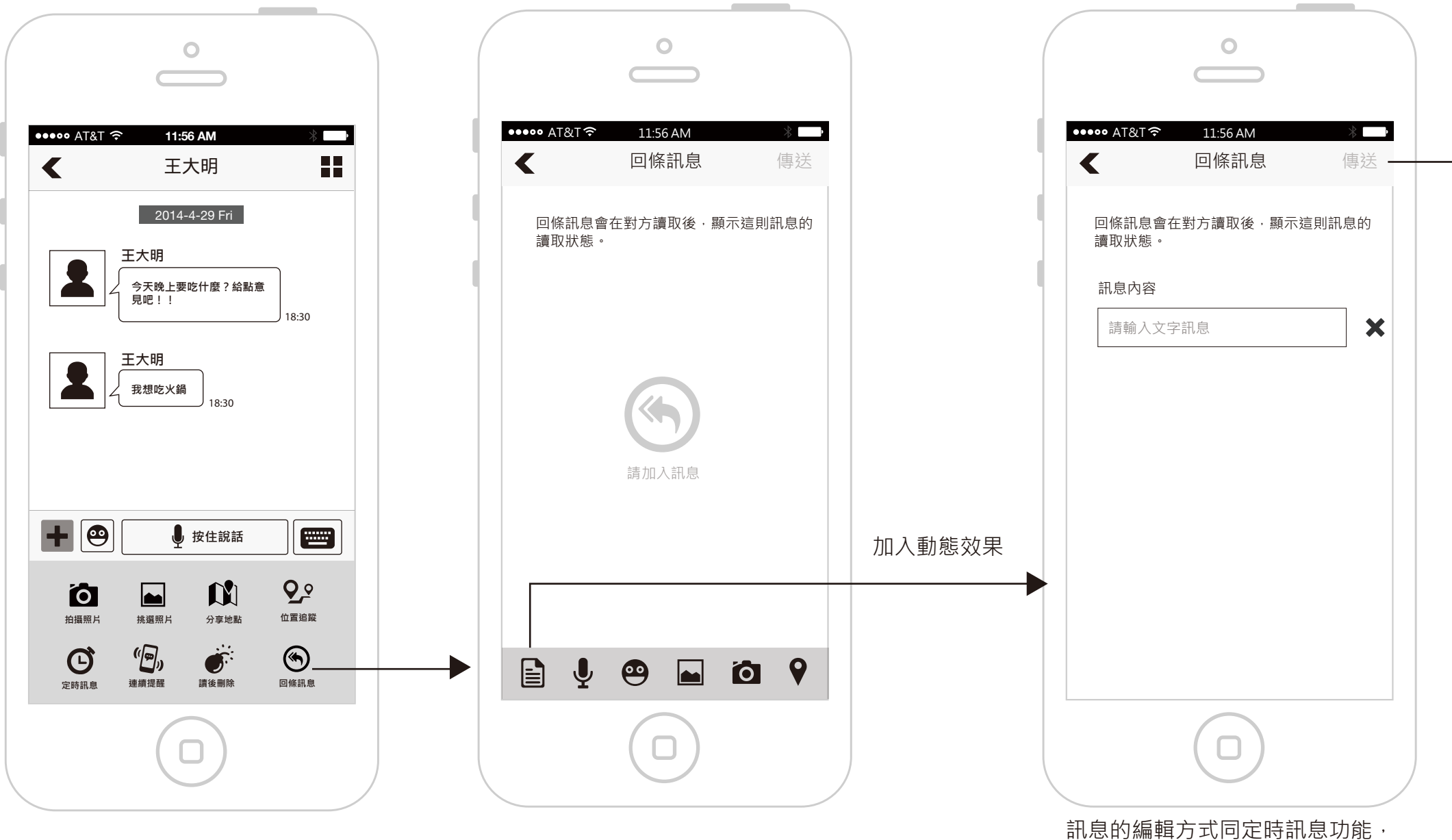

訊息的編輯万式回定時訊息切能 但只能加入單則訊息和內容。

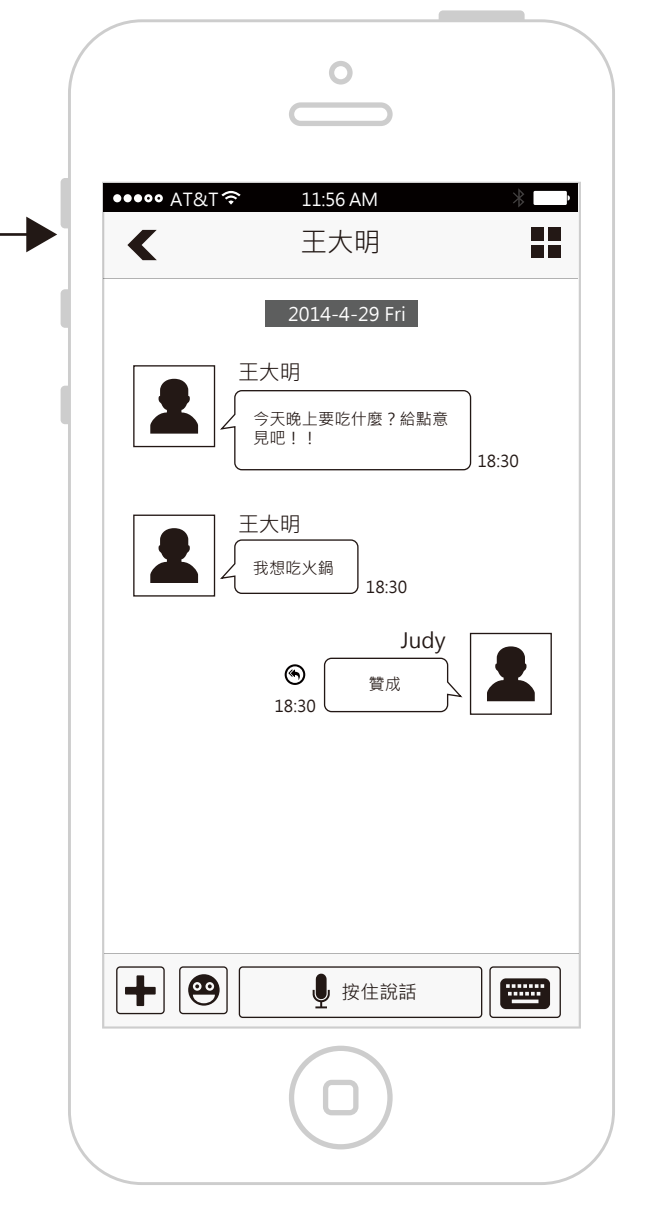

發送後,會在回條訊息旁邊有圖示代表, 點選後會出現Tip「對方讀取後將會告知 你此訊息已讀取。」

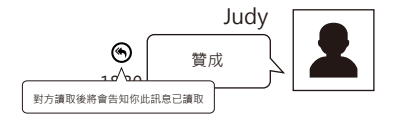

### 接收到回條訊息

#### 接收方

取後將會告知對方此訊息已讀取」。

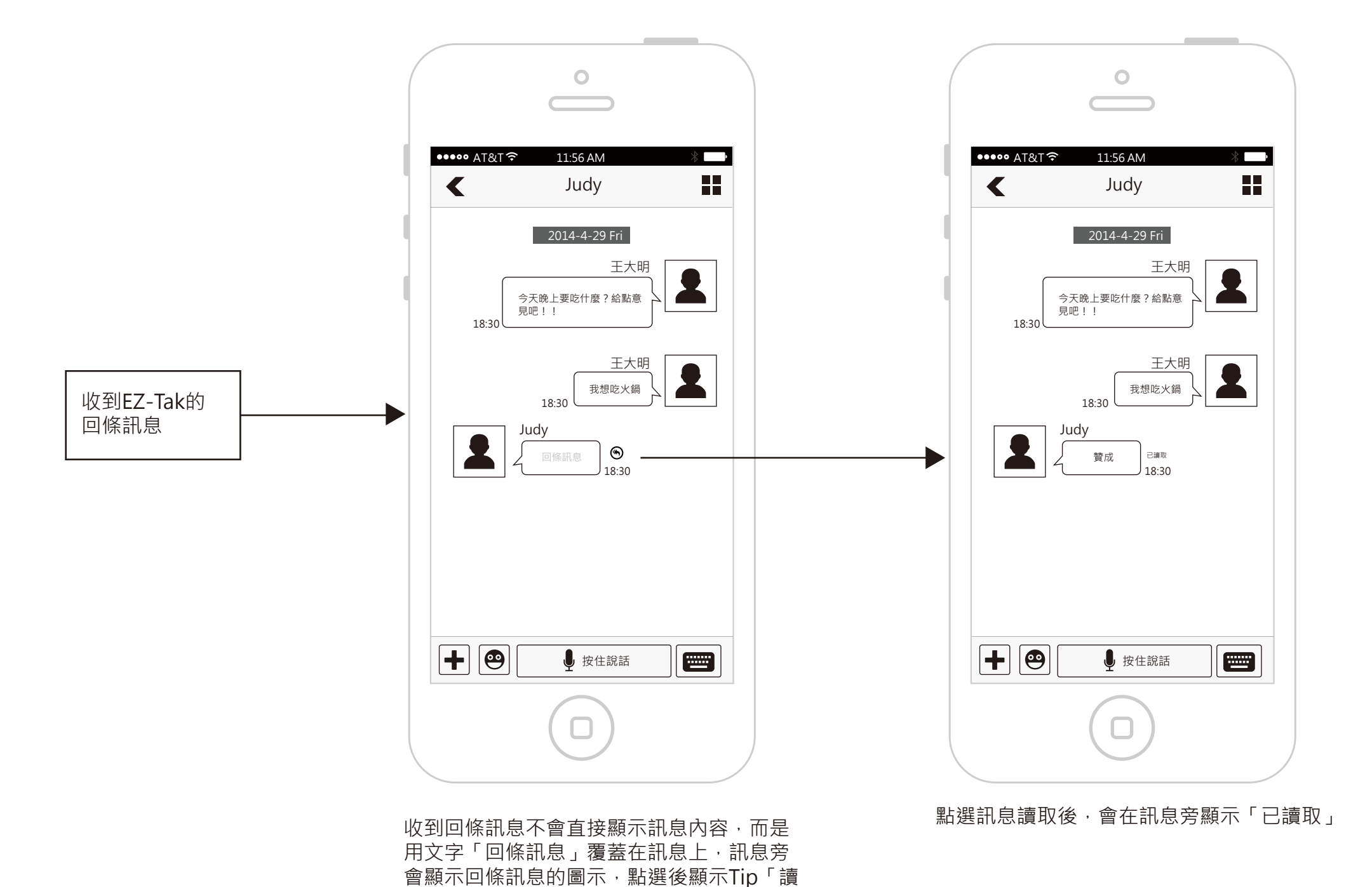

發送方

| ••••• AT&T                              |
|-----------------------------------------|
| 2014-4-29 Fri<br>王大明                    |
| 18:30       王大明       我想吃火鍋       18:30 |
| Judy<br><sub>已編取</sub><br>18:30         |
|                                         |
|                                         |
|                                         |

發送方在對方已讀後,也會在訊息旁顯示 「已讀取」。

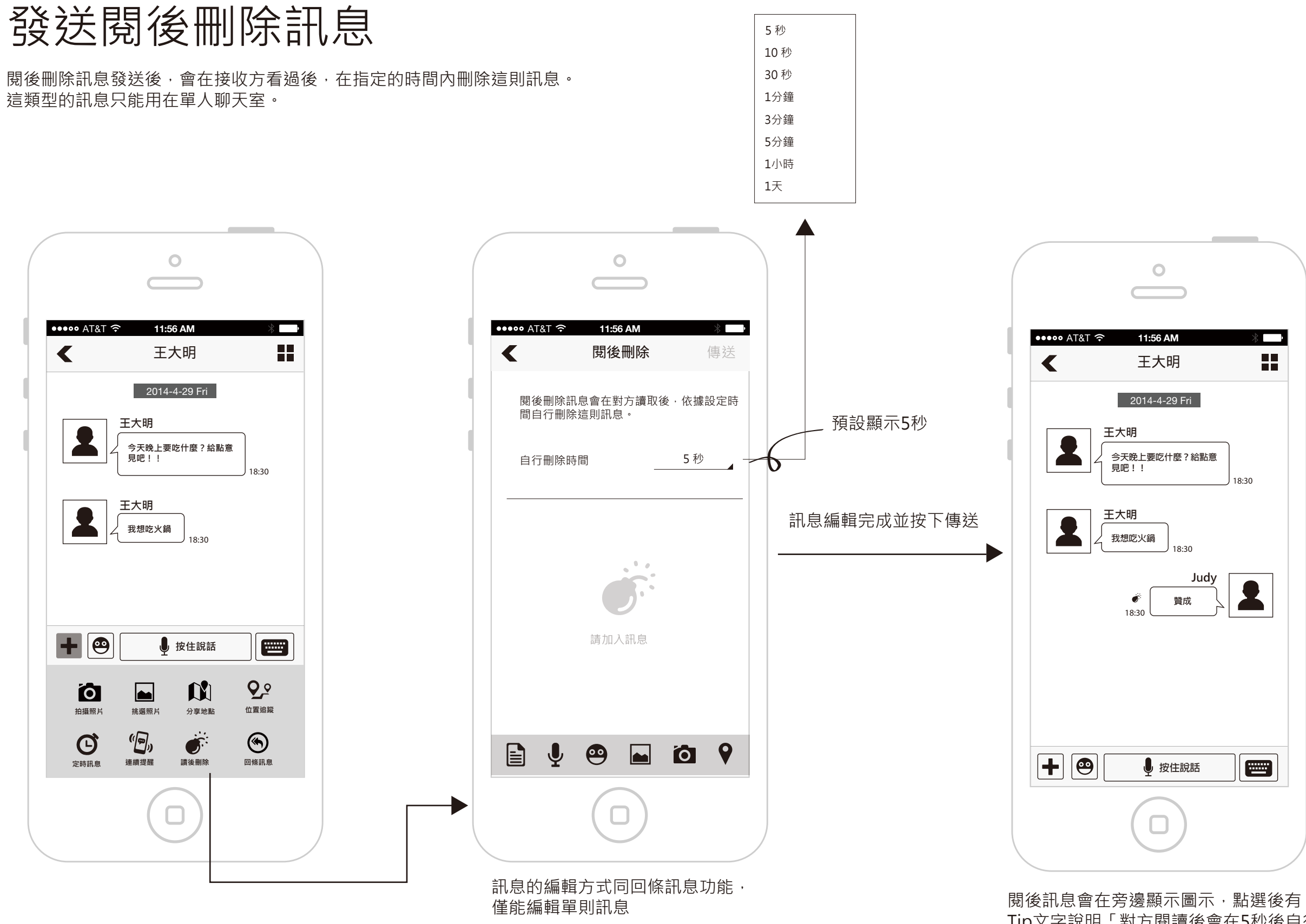

Ő 對方閱讀後會在5秒後自行刪除

| SAM 》 。               |  |
|-----------------------|--|
| 1-29 Fri              |  |
| 2什麼?給點意<br>18:30      |  |
| 18:30                 |  |
| Judy<br><sup>贊成</sup> |  |
|                       |  |
|                       |  |
| 按住說話                  |  |
|                       |  |

Tip文字說明「對方閱讀後會在5秒後自行刪除。」

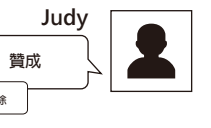

### 接收到閱後刪除訊息

### 接收方

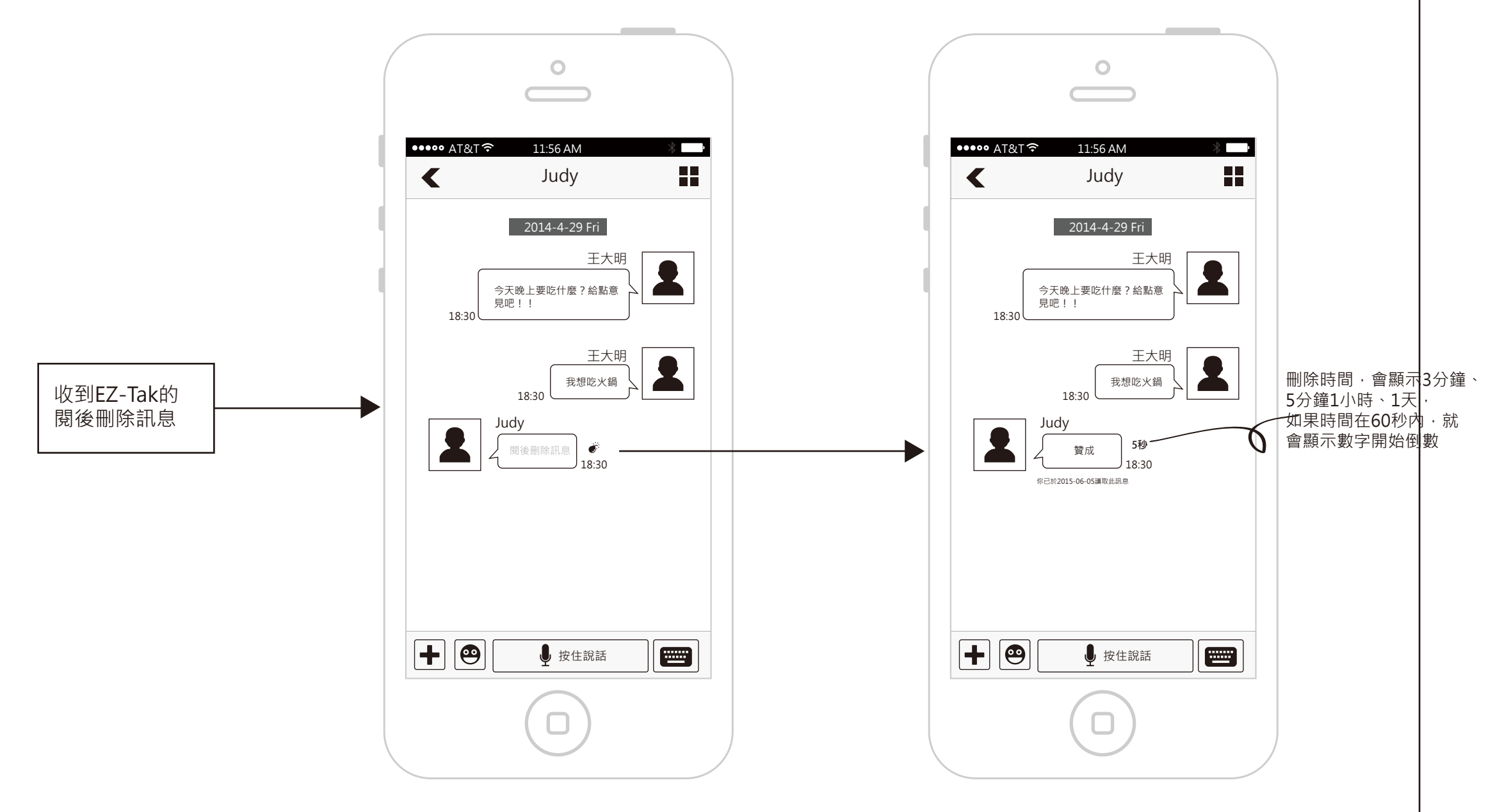

收到回條訊息不會直接顯示訊息內容,而是用圖示文字「閱後刪除訊息」覆蓋在訊息上,訊息旁邊會顯示圖示, 點選後出現Tip文字說明「讀取後會在5秒內刪除。」,刪除時間是依據發送方的設定。

訊息點選後才會顯示內容,並在訊息後方顯示多久會刪除的時間,時間到達自動刪除這則訊息。

發送方

| ••••• AT&T 3 | ► 11:56 AM * ■ 王大明                                    |
|--------------|-------------------------------------------------------|
|              | 2014-4-29 Fri<br>王大明<br>今天晚上要吃什麼?給點意<br>見吧!!<br>18:30 |
|              | 王大明<br><sup>(我想吃火鍋)</sup> 18:30                       |
|              | 5秒 贊成 18:30                                           |
| + @          | ● 按住說話                                                |
|              |                                                       |

發送方在對方已讀後,也會在訊息 旁顯示多久後會刪除的時間,時間到達 自動刪除。

# 閱後刪除訊息,刪除後的事件

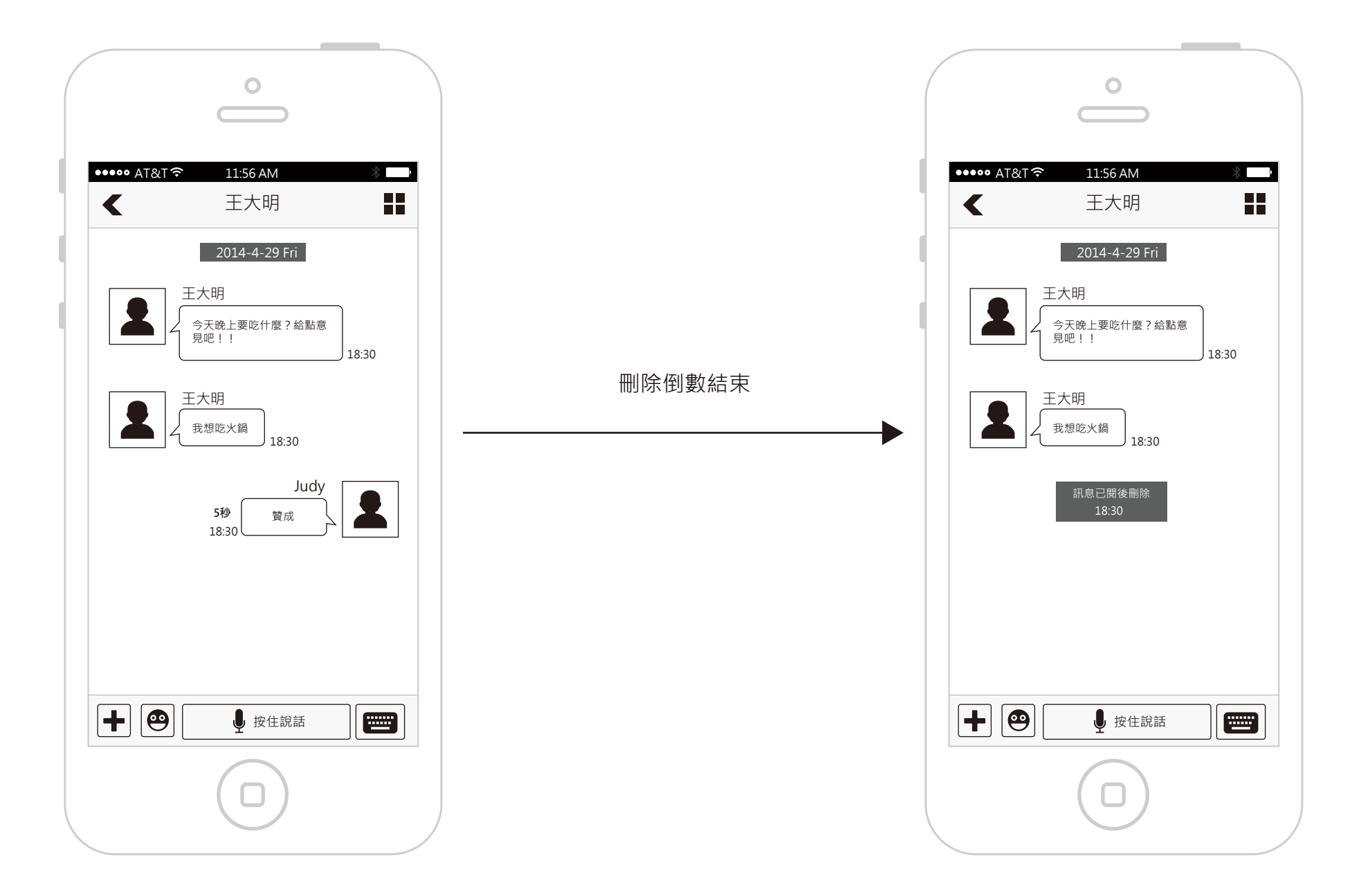

### 發送連續提醒訊息

連續提醒訊息發送後,在對方讀取以前,會連續發送系統通知給對方,並在對方已讀後回傳已讀狀態。 發送規則為:10分鐘內,每分鐘發送一則通知,超過10分鐘,每10分鐘發送一則通知,直到2個小時或對方讀取後就不再發送 這類型的訊息只能用在單人聊天室。

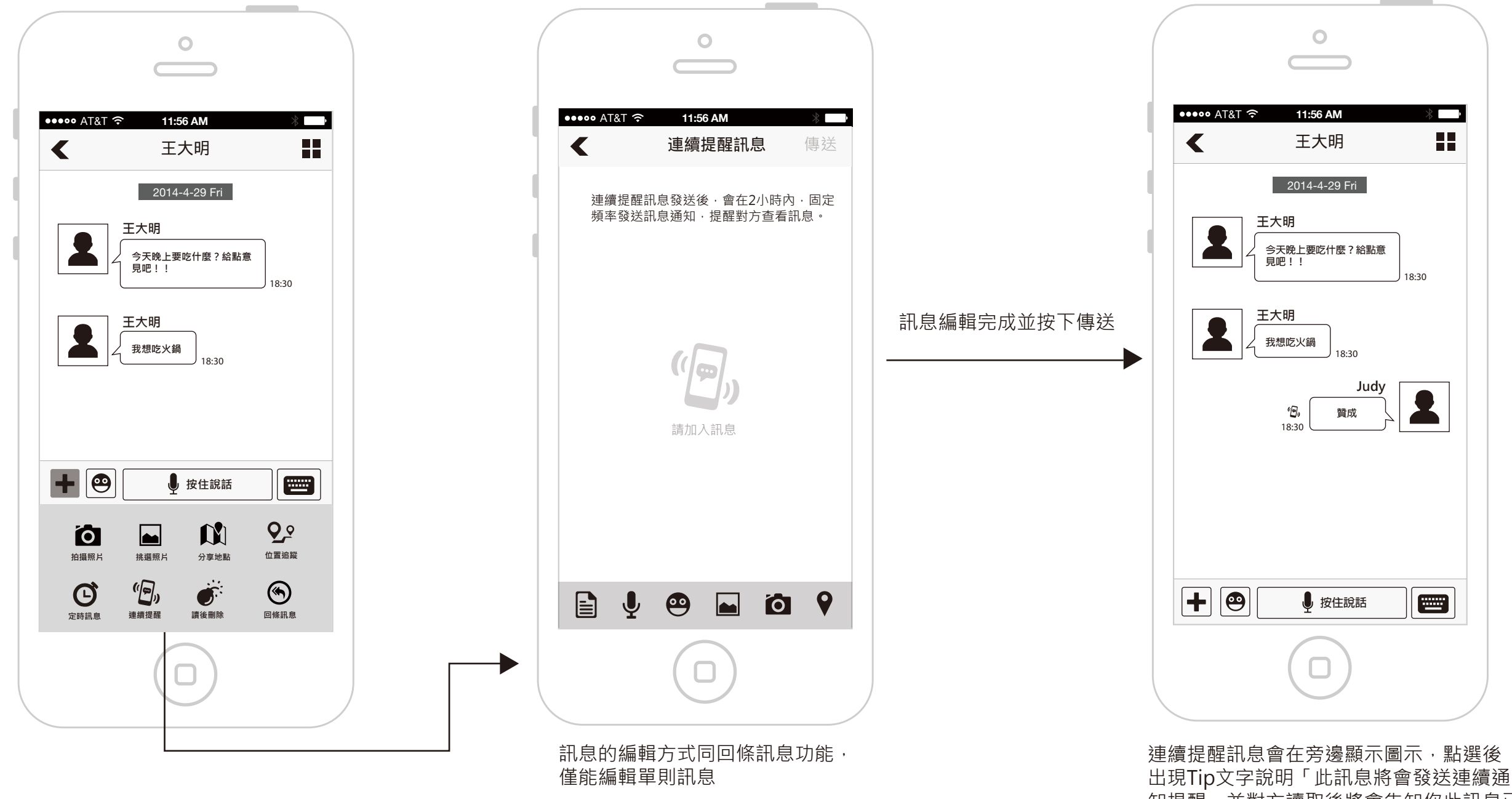

讀取」 "Є

知提醒,並對方讀取後將會告知你此訊息已

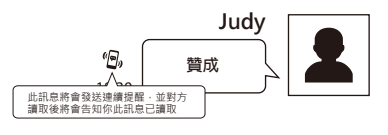

### 接收到連續提醒訊息

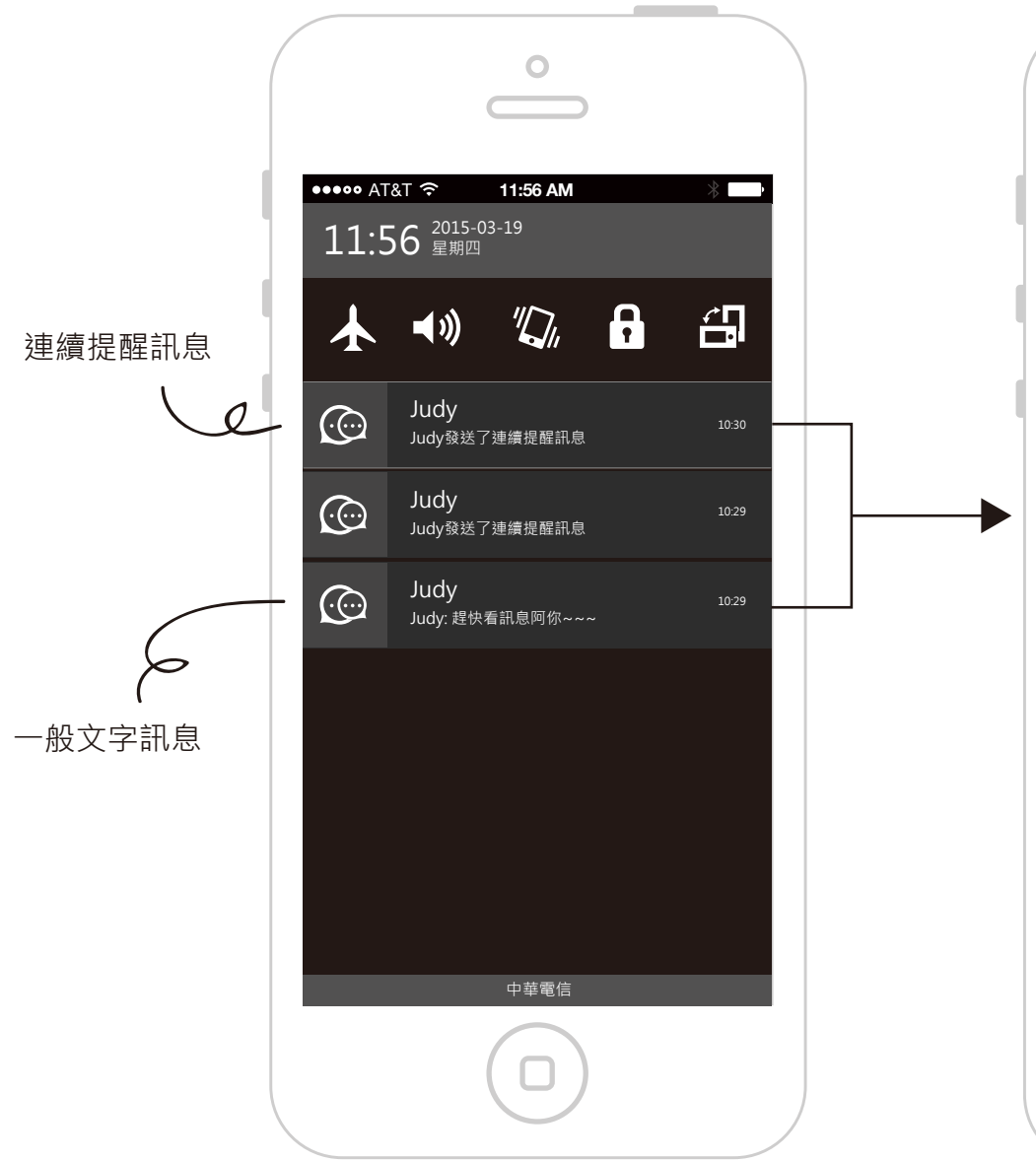

收到某人發送的連續提醒訊息,會根據固定頻率 發送通知,如果這個人同時發送多則連續提醒訊 息,則通知數量就一直累加。例如Judy發送了2 則連續提醒訊息,如果一直沒有進到聊天室查看 ·這樣就會有42則通知。

如果發送了連續提醒訊息後,又發送了一般的訊 息,也一樣會顯示通知。

0 ••••• AT&T � 11:56 AM . · Judy < 2014-4-29 Fri 王大明 2 今天晚上要吃什麼?給點意 見吧!! 18:30 王大明 2 我想吃火鍋 18:30 以下未讀 Judy 連續通知訊息 個, Judy 趕快看訊息阿你~~~ 8.30  $+ \Theta$ ↓ 按住說話 

返回聊天室列表

進入對應聊天室後,就將收到的通知欄的 連續提醒通知全部清除,如果連續提醒尚 未發送至上限,則不再發送。

收到連續提醒訊息不會直接顯示訊息內容 ·而是用文字「連續提醒訊息」覆蓋在訊 息上,訊息旁邊會顯示圖示,點選後出現 Tip文字說明「讀取後將會告知對方此訊息 已讀取」。

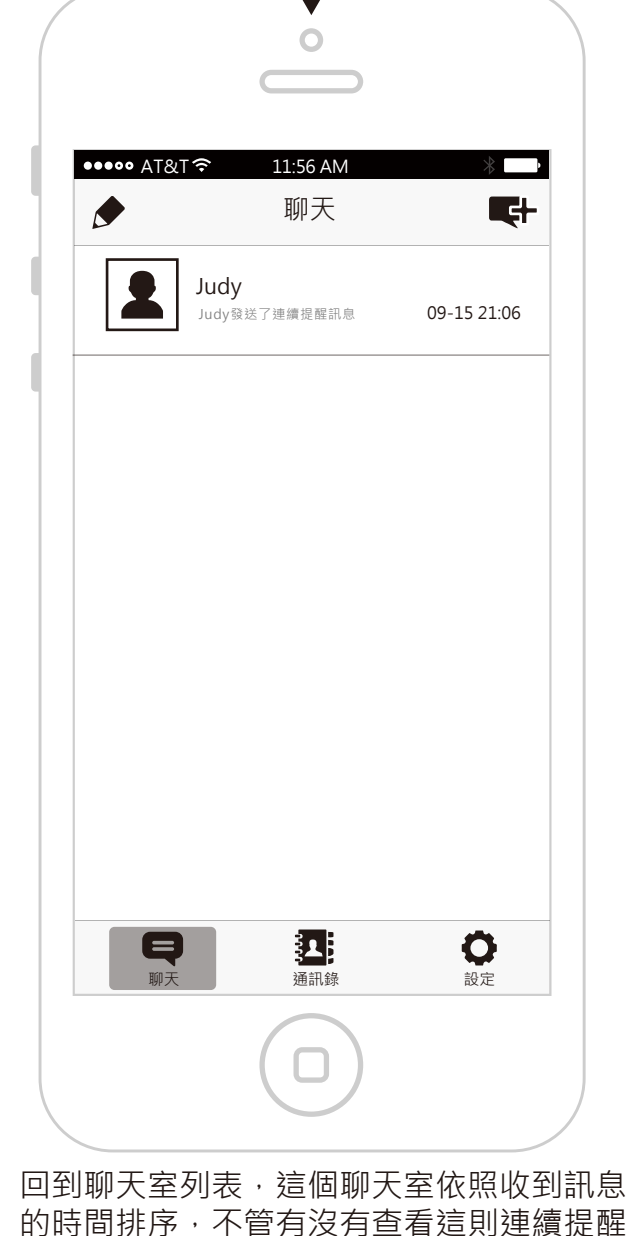

通知的內容,都將紅點清除。

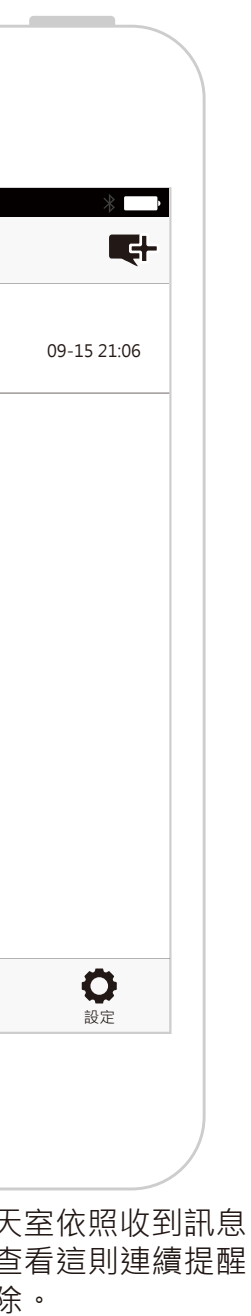

### 查看連續提醒訊息

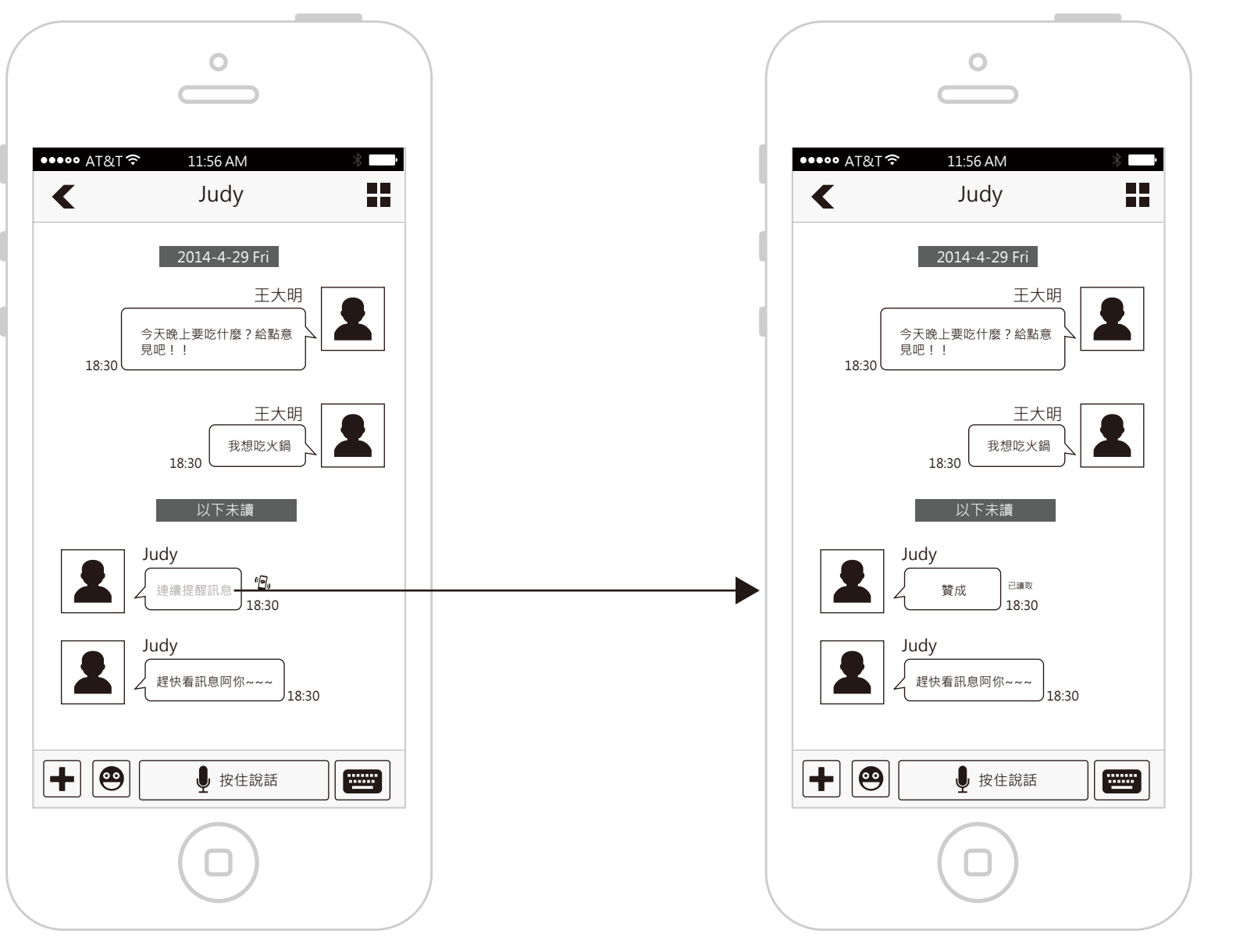

點選訊息讀取後,會在訊息旁顯示「已讀取」

發送方

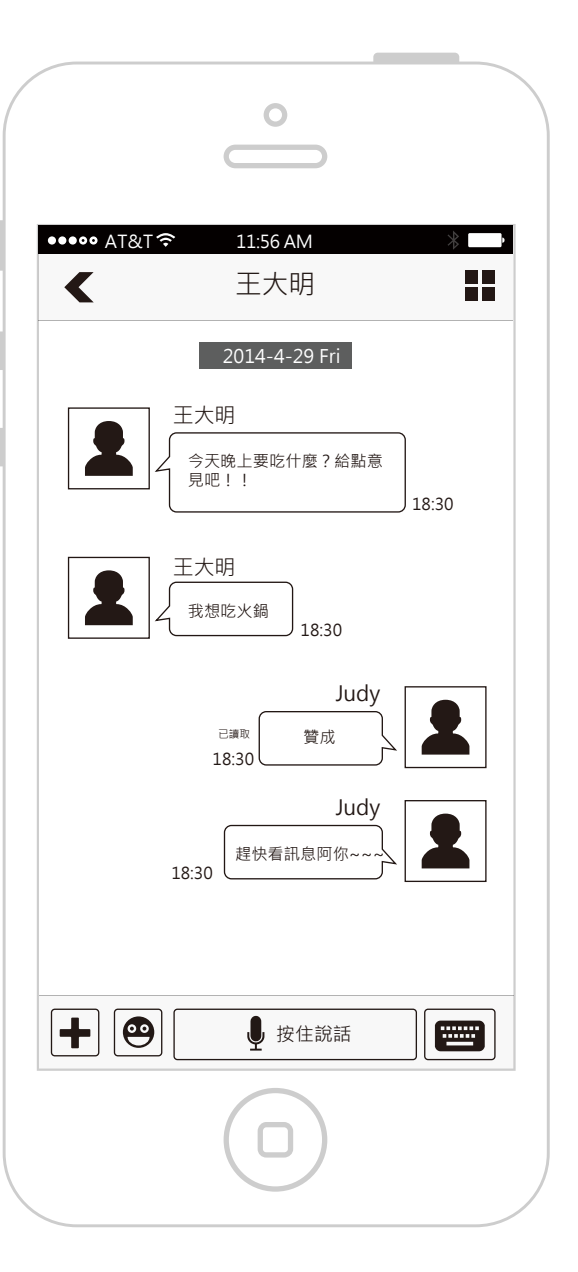

發送方在對方已讀後 · 也會在訊息旁顯示 「已讀取」。

### 同時收到多個人發送連續提醒訊息

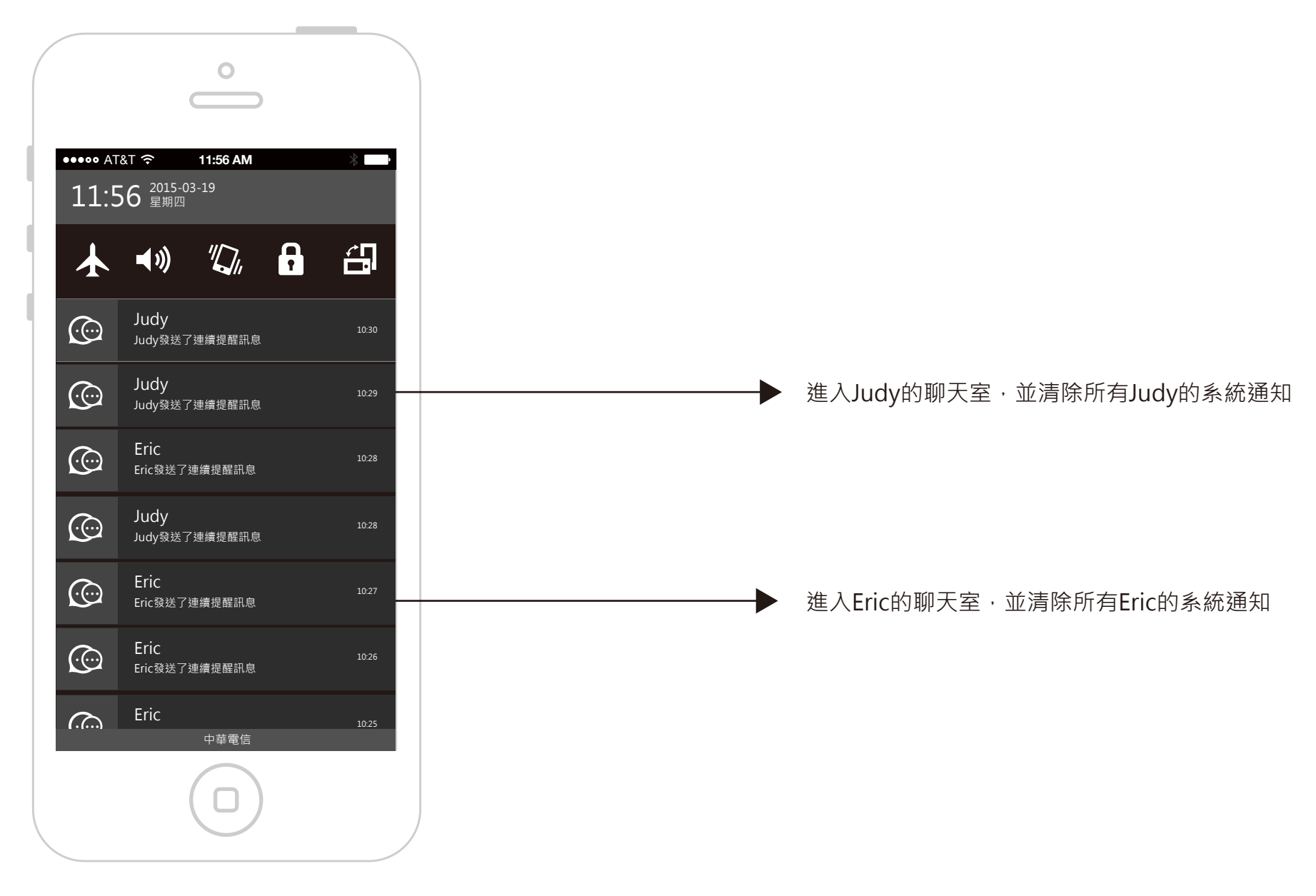

如果同時有多人發送了連續提醒通知,會分別收到 通知,點選後進入各自的聊天室。

### 連續提醒訊息在聊天室列表的顯示

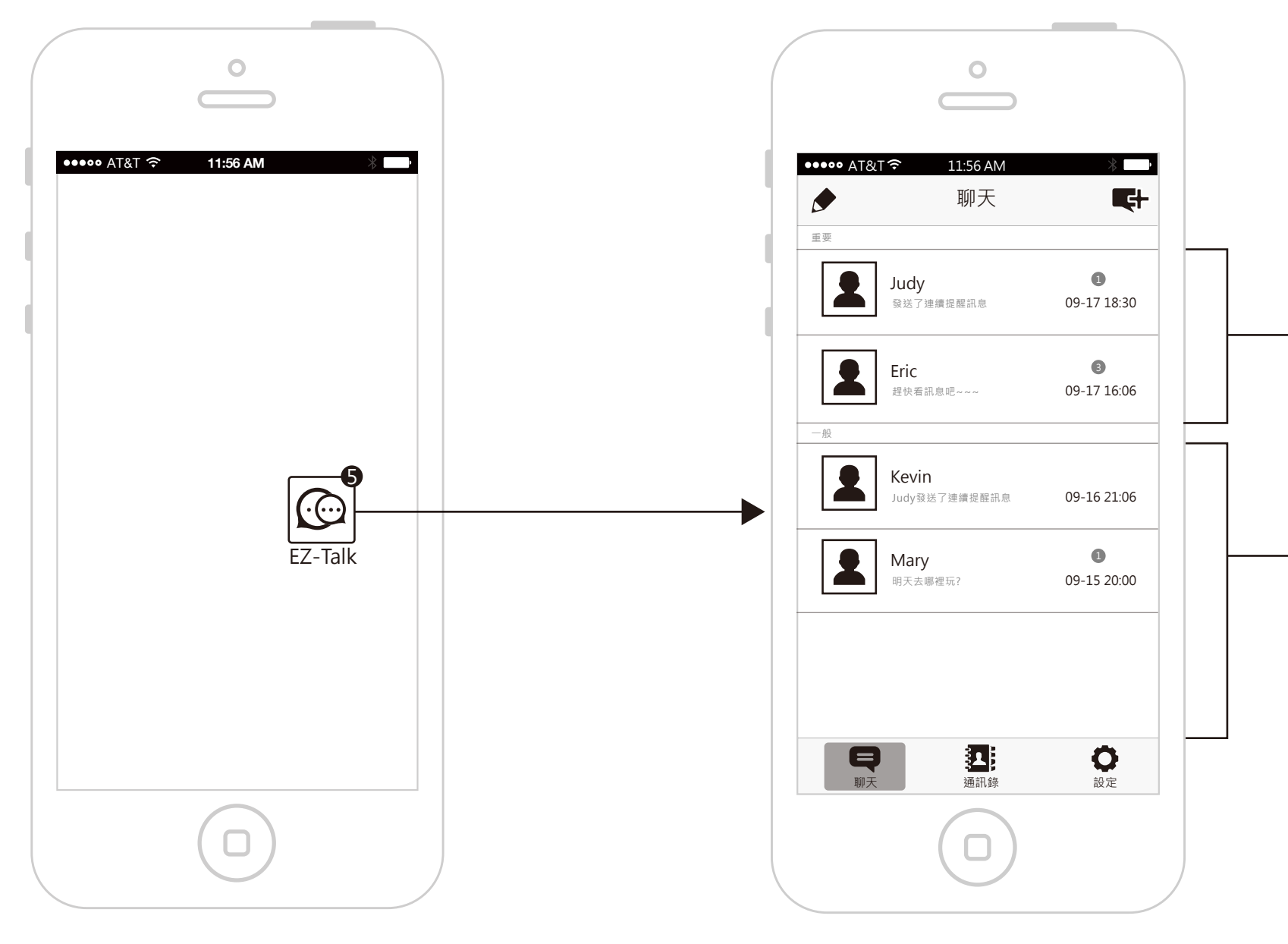

收到連續提醒訊息通知時,如果不是從系統通知 點選進入,改從桌面上的icon直接進入EZ-Talk。 在聊天室列表中會分區塊顯示,上方顯示有 連續提醒訊息的聊天室,下方顯示一般聊天室。

在這個畫面下,只要還沒有進到有連續提醒訊息的 聊天室中,系統通知仍然持續發送。  只要這個聊天室有連續提醒訊息, 就會排在這個區塊,點選進去就 消除紅點,並排列到下方的一搬 訊息區塊(無論有沒有點選連續提
 ▶ 醒訊息查看過內容,都會移動到 一般訊息區塊)。

各區塊都是以最後訊息的時間作 排序。

▶ 一般訊息的聊天室

### 禁止使用連續提醒訊息

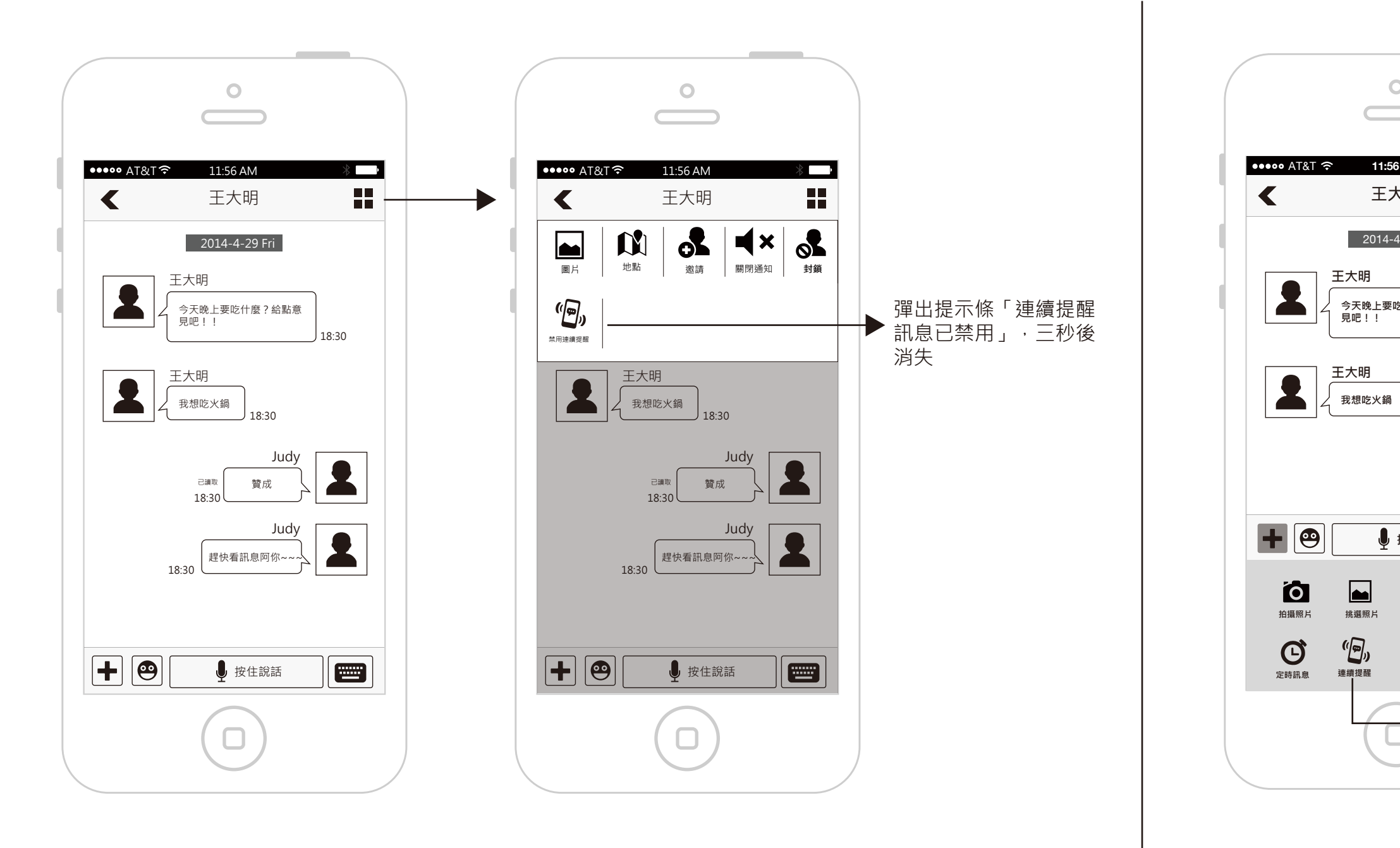

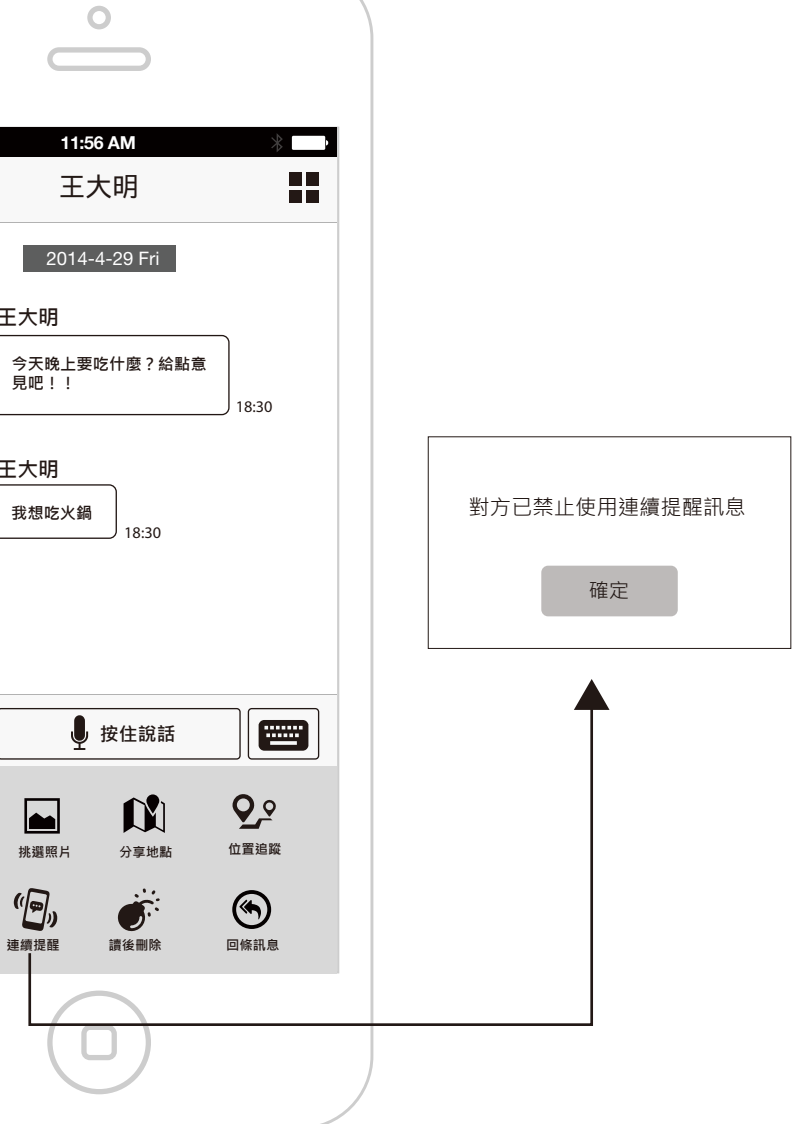

### 回條、閱後刪除、連續提醒訊息的其他文字說明

#### 系統通知

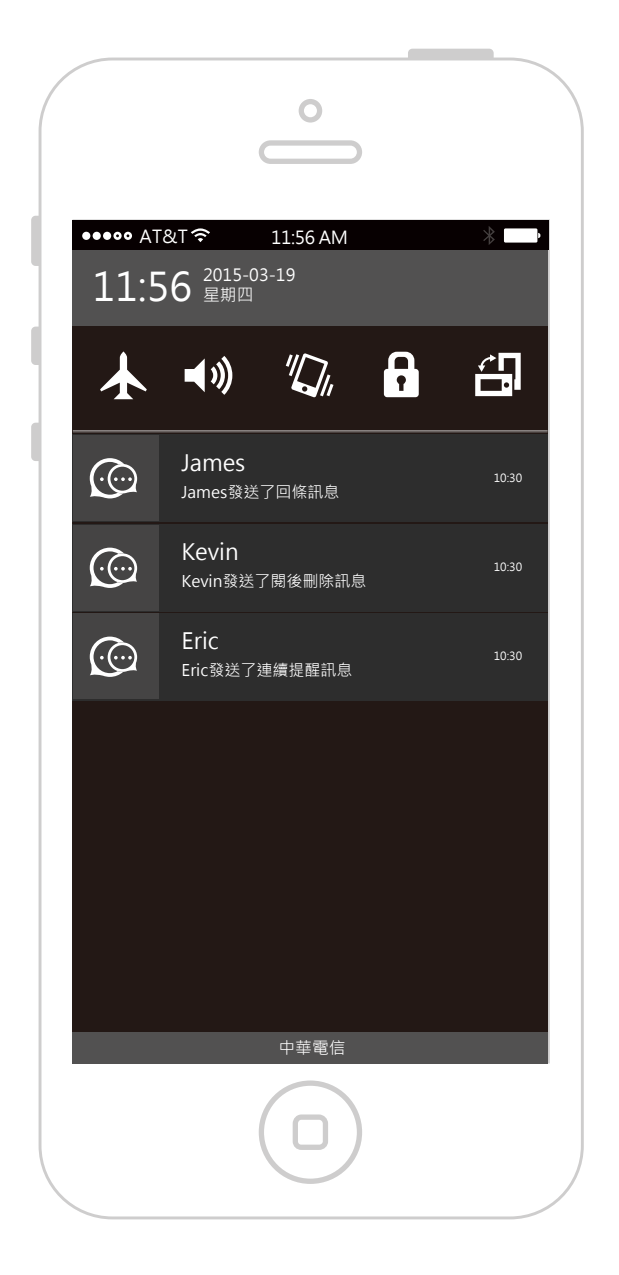

回條、閱後刪除、連續通知訊息的系統通知

接收方的聊天列表

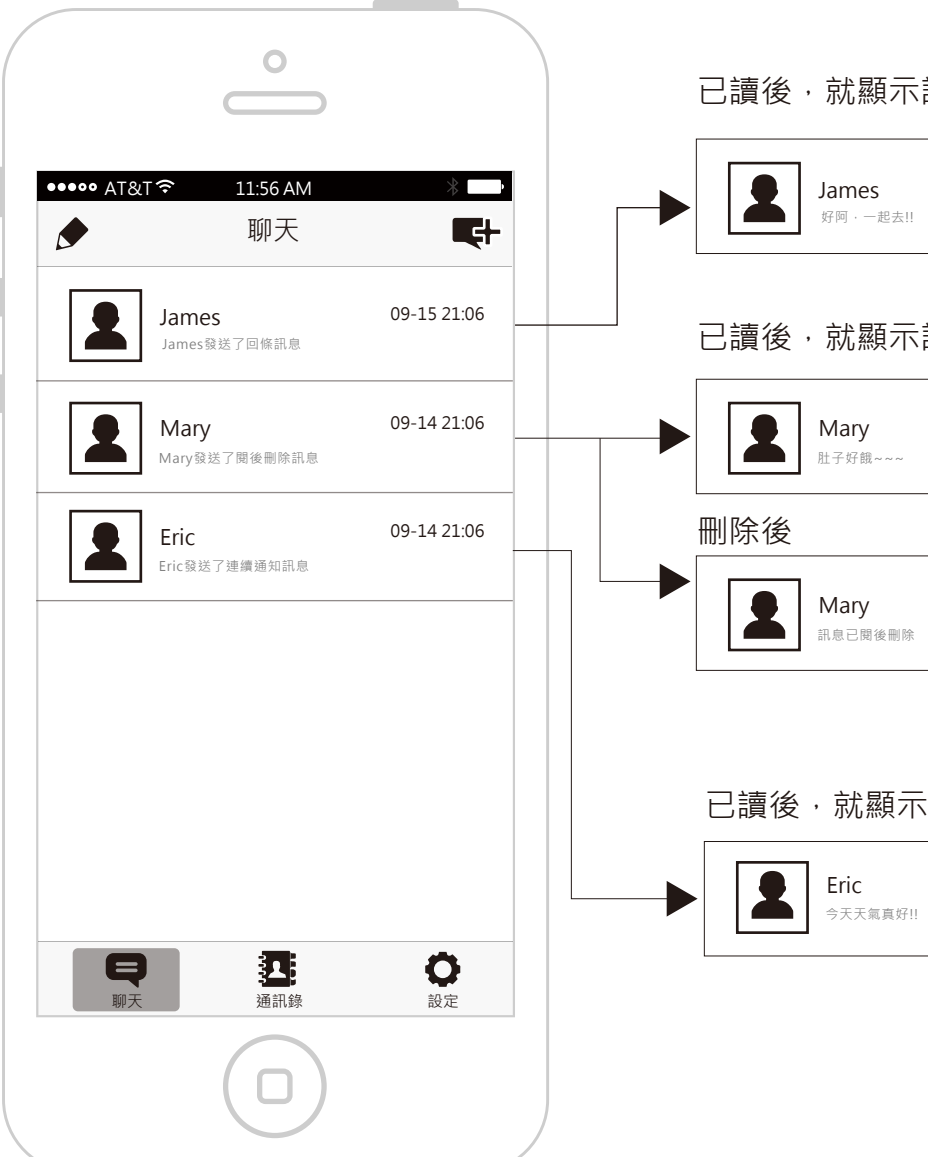

回條、閱後刪除、連續通知訊息在聊天 列表顯示的文字

定時訊息的通知和文字顯示都跟 一般的訊息相同。

#### 發送方的文字顯示都跟一般訊息一樣。

#### 已讀後,就顯示訊息內容

| nes     | 09-15 21:06 |
|---------|-------------|
| ī·一起去!! |             |
|         |             |

#### 已讀後,就顯示訊息內容

| ary |   |   |
|-----|---|---|
| Z好餓 | ~ | ~ |

| <b>/</b><br>現~~~ | 09-14 21:06 |
|------------------|-------------|
|                  |             |

09-14 21:06

#### 已讀後,就顯示訊息內容

今天天氣真好!!

09-14 21:06

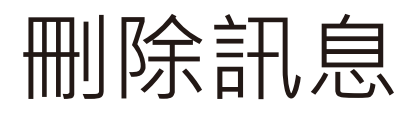

使用刪除訊息功能只會刪除自己畫面顯示的訊息。

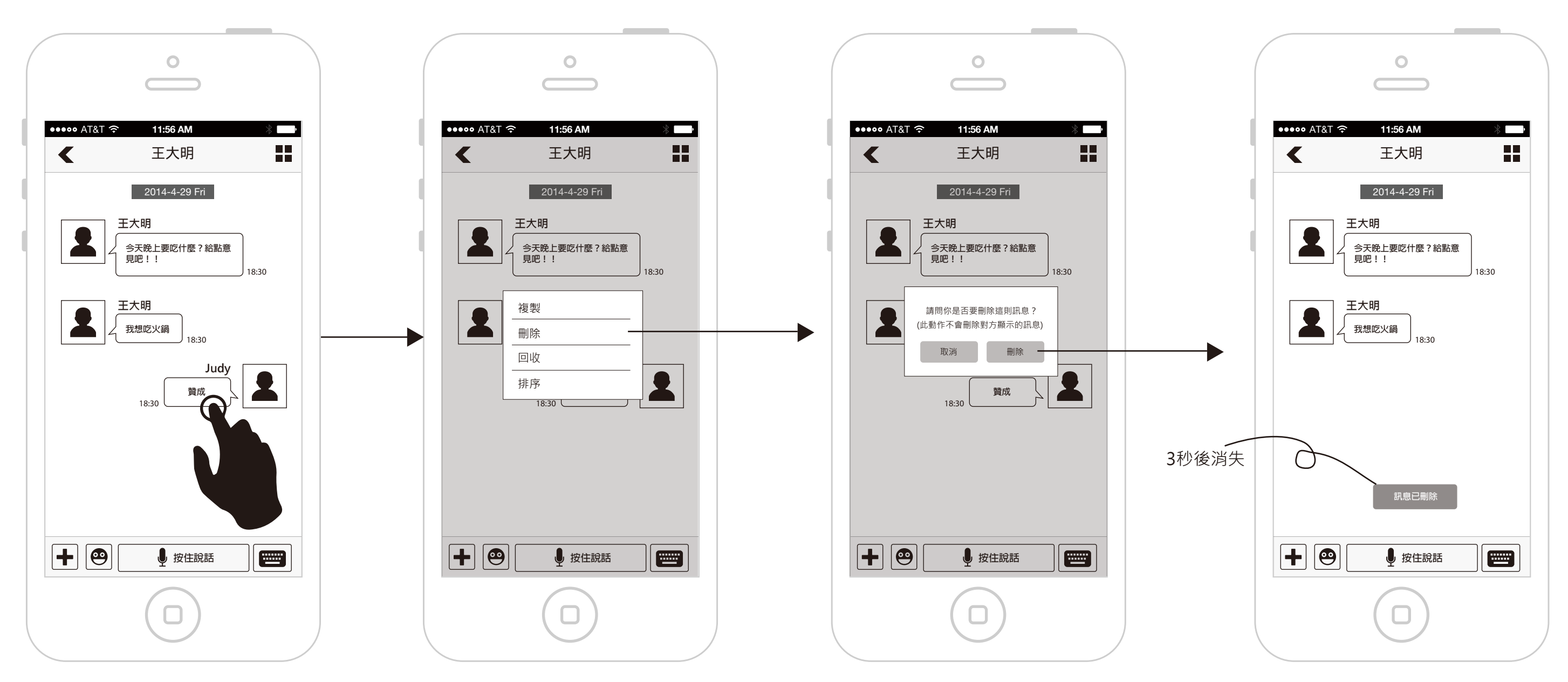

對自己送的訊息長按後,會彈出選單

對別人發送的訊息長按後,彈出的選單 只會有複製和刪除兩個選項。 訊息刪除時加入訊息移動和消失的 動態效果

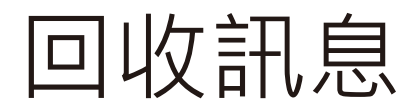

訊息發送後,可在三天內回收訊息,回收後自己和聊天室的其他成員都看不到這則訊息。

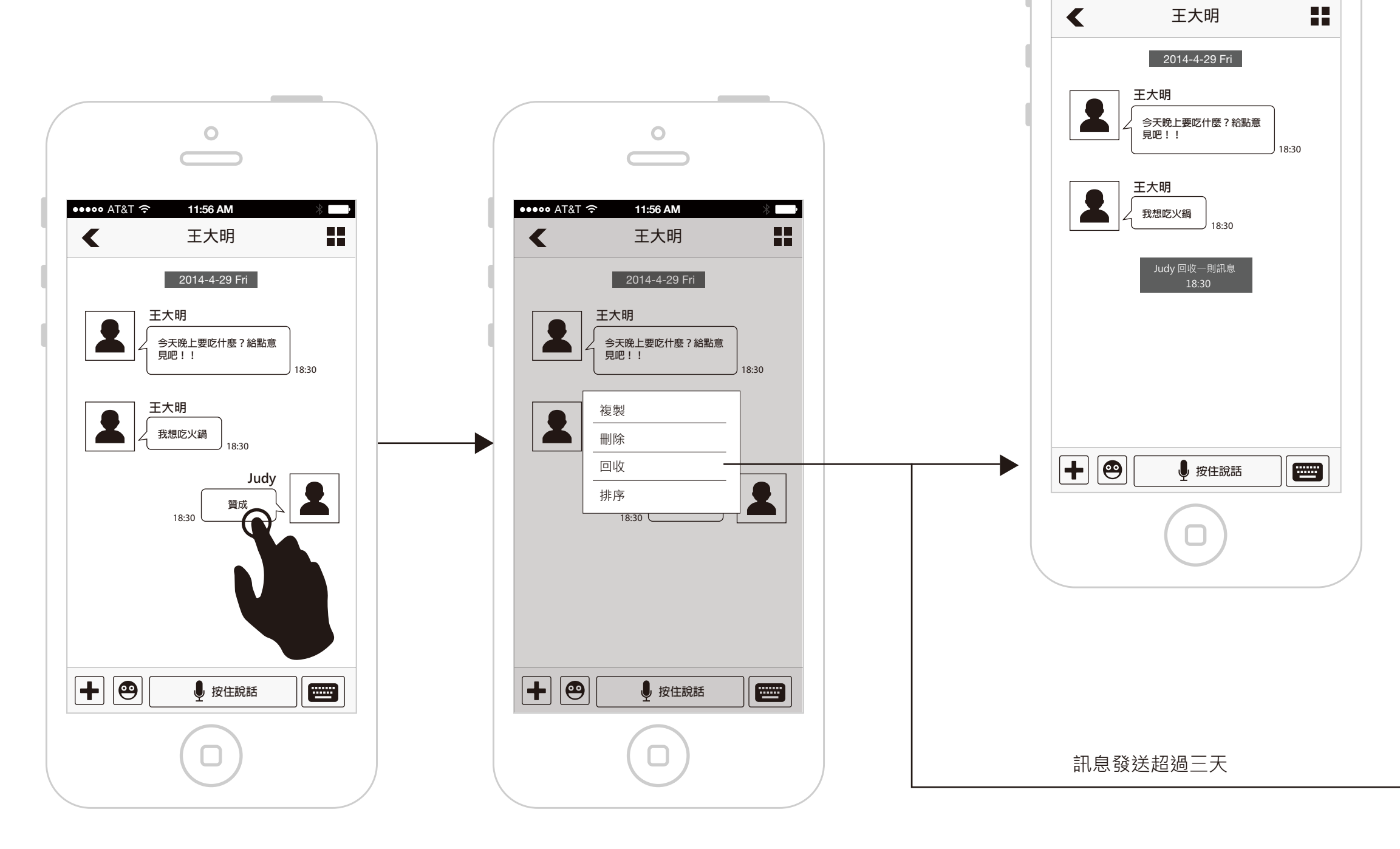

### 36/41

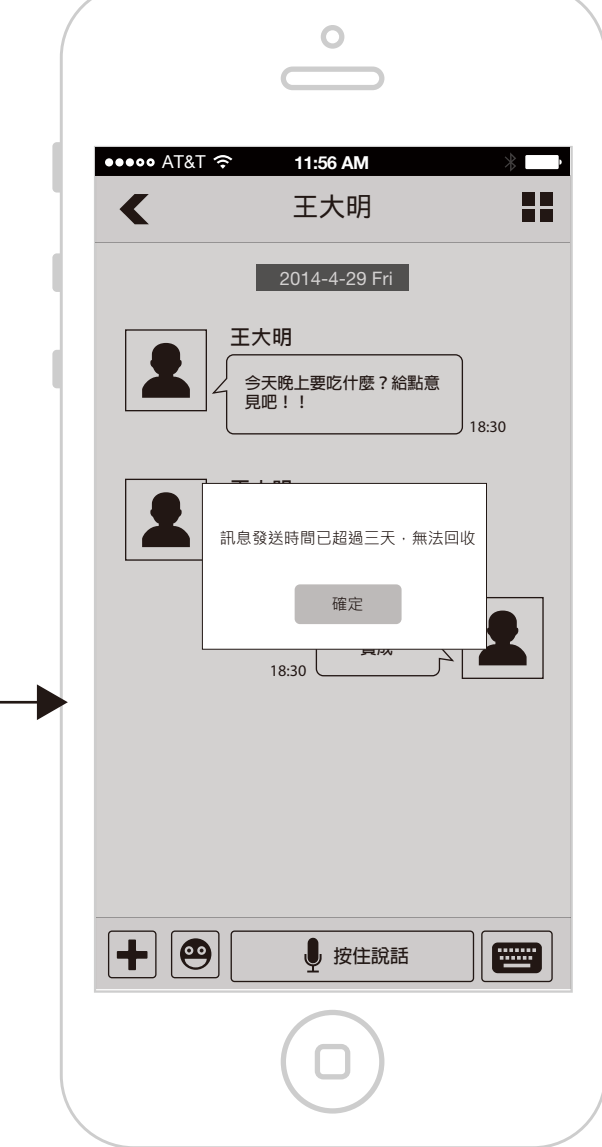

0

11:56 AM

••••• AT&T 穼

# 回收訊息的文字說明

### 聊天列表

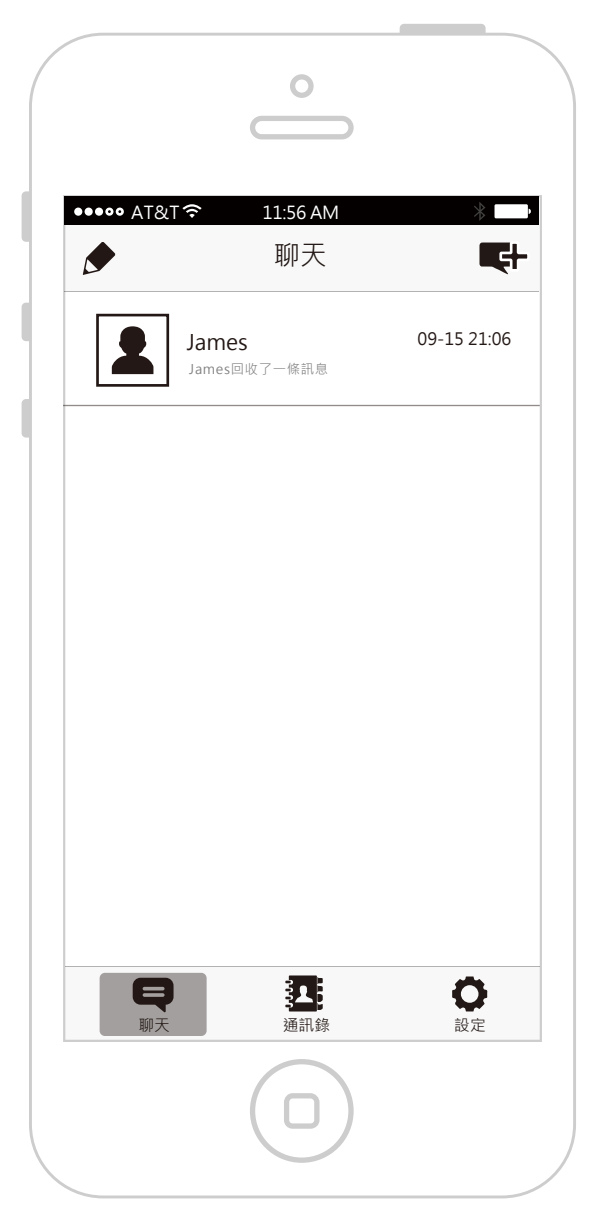

回收訊息後在聊天列表顯示的文字

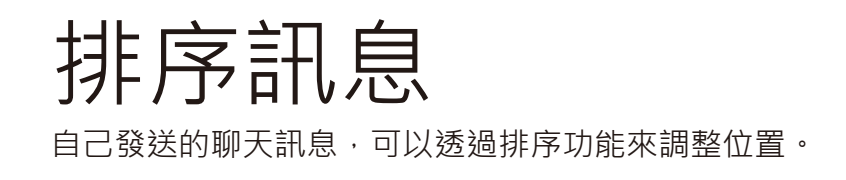

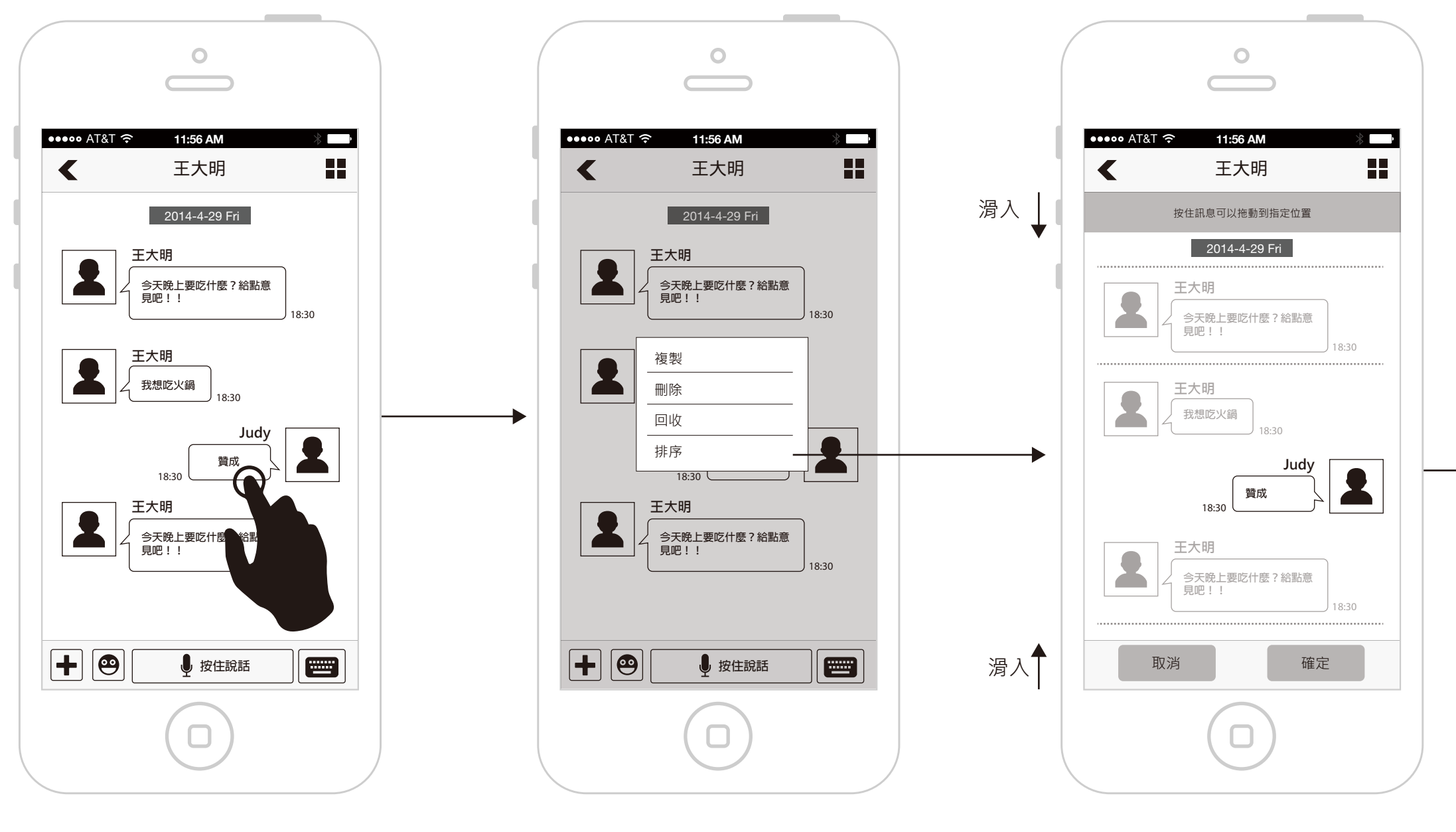

長按要移動位置的訊息

彈出選單·點選排序功能

聊天畫面切換為排序模式

#### Ο ••••• AT&T 奈 11:56 AM , < 王大明 按住訊息可以拖動到指定位置 2014-4-29 Fri 王大明 2 今天晚上要吃什麼 ? 給點意 見吧!! 18.30 王大明 2 我想吃火鍋 18.30 Judv 2 贊成 2 給點意 18:30 取消 確定

長按要移動排序的訊息, 該訊息會有浮起效果

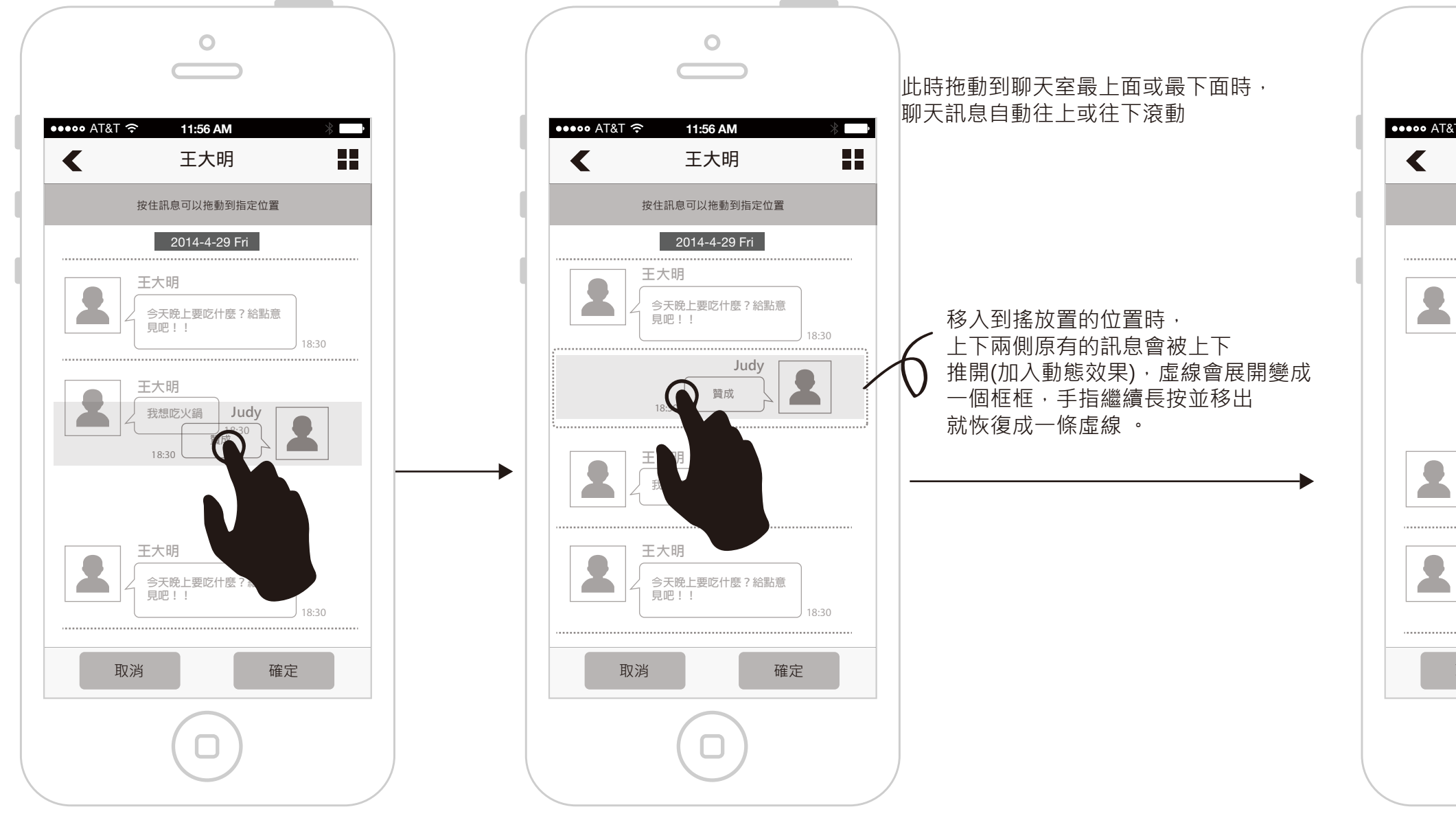

可以拖動該訊息到想放置的地方

續上頁

拖動該訊息到想放置的地方後手指放掉

| 0                      |
|------------------------|
|                        |
|                        |
| &T 穼 11:56 AM 🛞 👘      |
| 王大明    ■■              |
|                        |
| 按住訊息可以拖動到指定位置          |
| 2014-4-29 Fri          |
| 2014 4 2011            |
| 王大明                    |
| 今天晚上要吃什麼?給點意           |
| 見吧!!                   |
|                        |
|                        |
| 18:30                  |
|                        |
| 王大明                    |
| 我想吃火鍋                  |
| 18:30                  |
| □ ∓★黽                  |
|                        |
| ↓ 今天晚上要吃什麼?給點意<br>見吧!! |
| 18:30                  |
|                        |
| 取消 確定                  |
|                        |
| $\frown$               |
|                        |
|                        |
|                        |

該訊息停留在這個位置,完成後按下確定

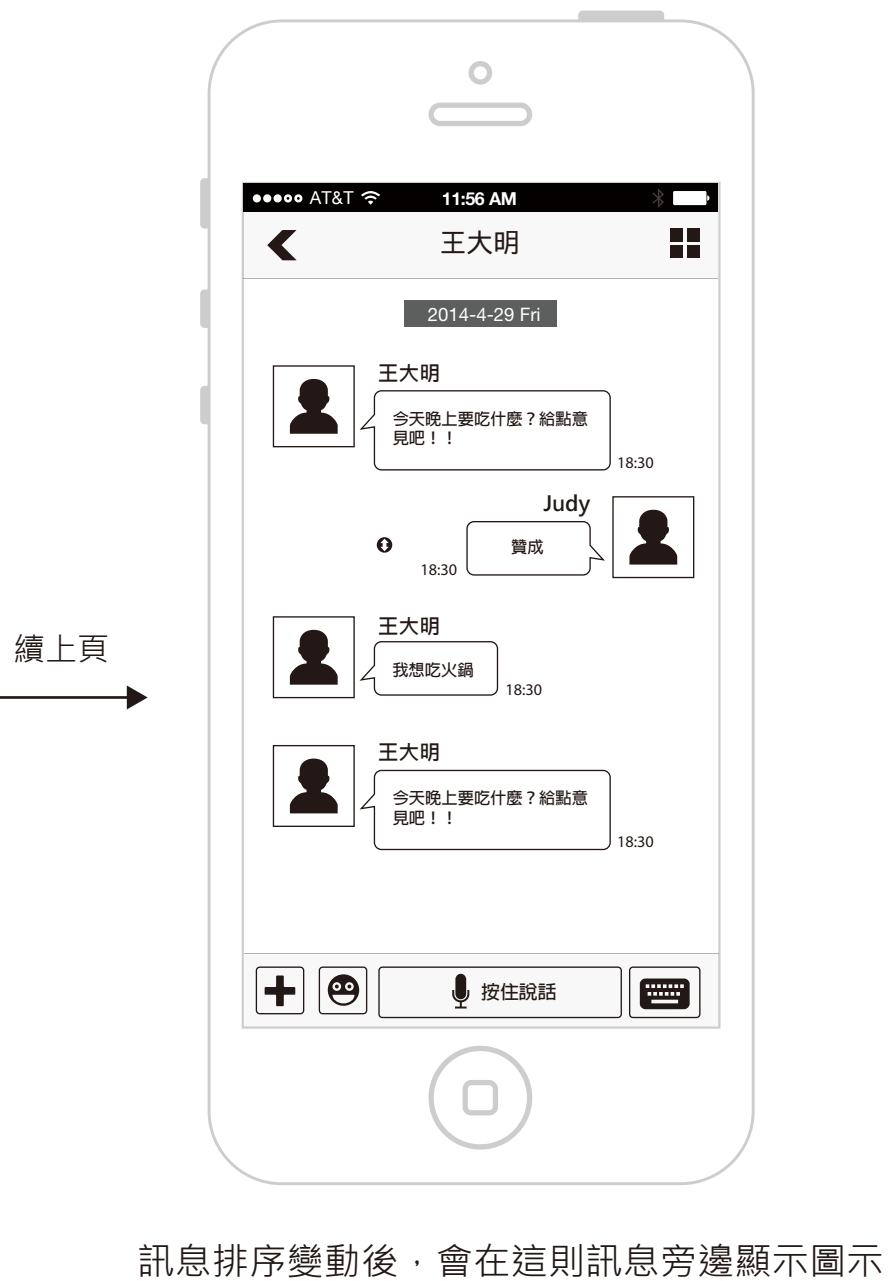

,點選後出現Tip「此訊息已變更過排序」。

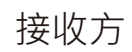

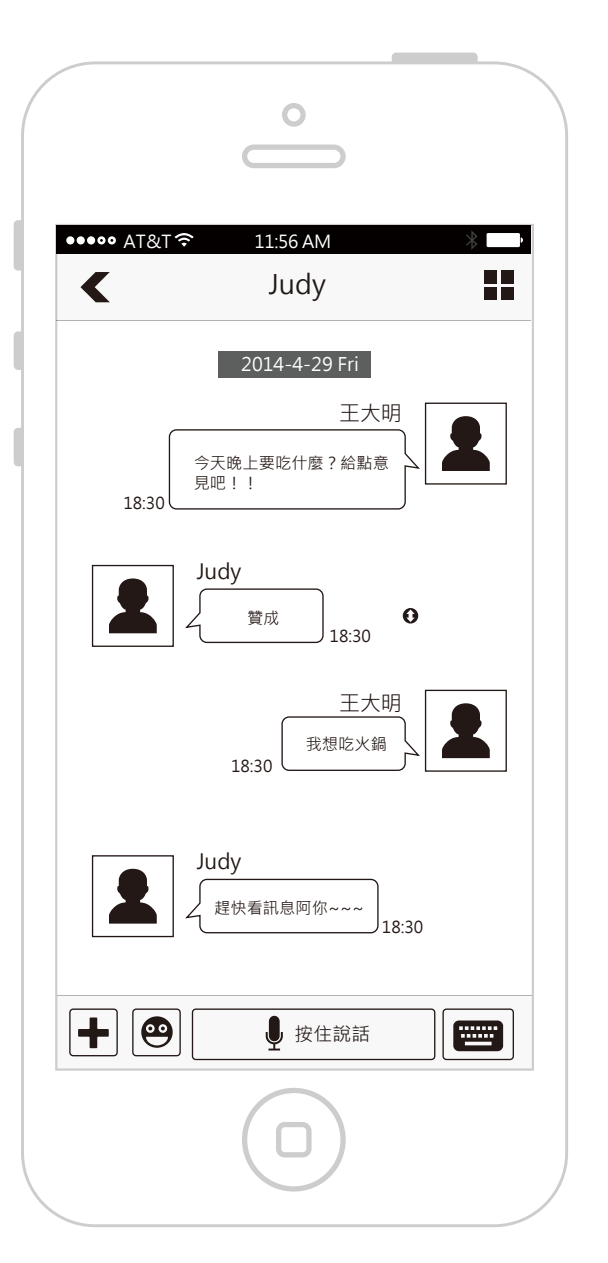

訊息排序變動後,對方也會在聊天室 看到訊息位置的變化,訊息旁也會出現 圖示。

# 非好友的提示

#### 第一次進入非好友聊天室

第二次進入非好友聊天室

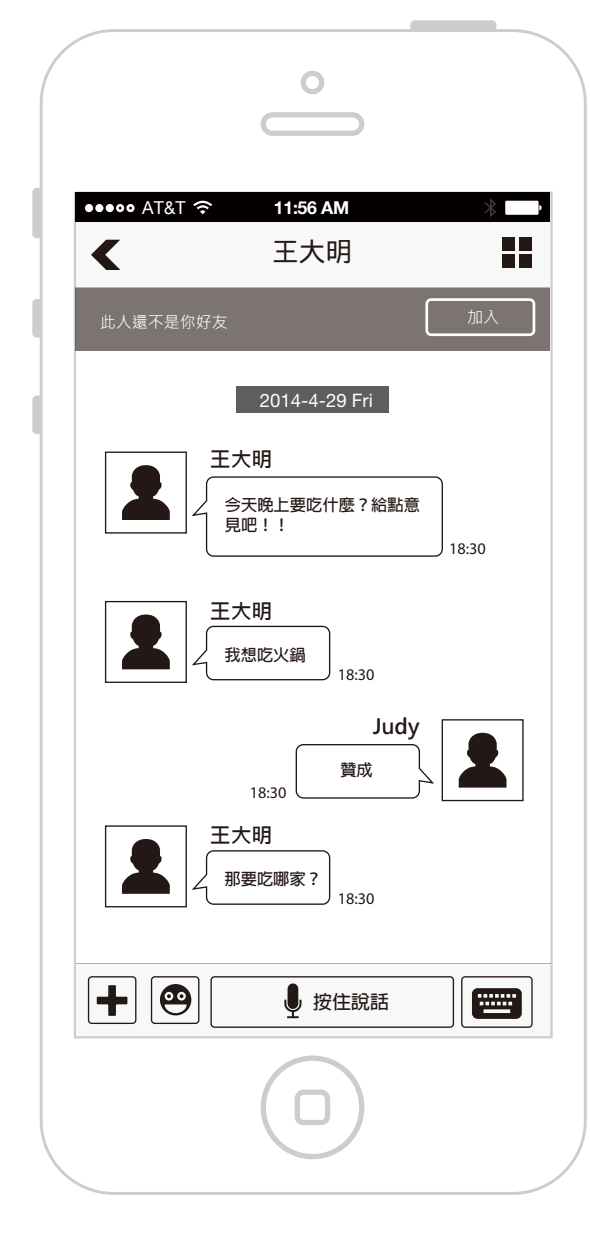

如果單人聊天室的對象不是你的朋友, 在第一次進入時,就只在聊天室上方 有個訊息條,顯示此人還不是好友, 可以選擇加入。

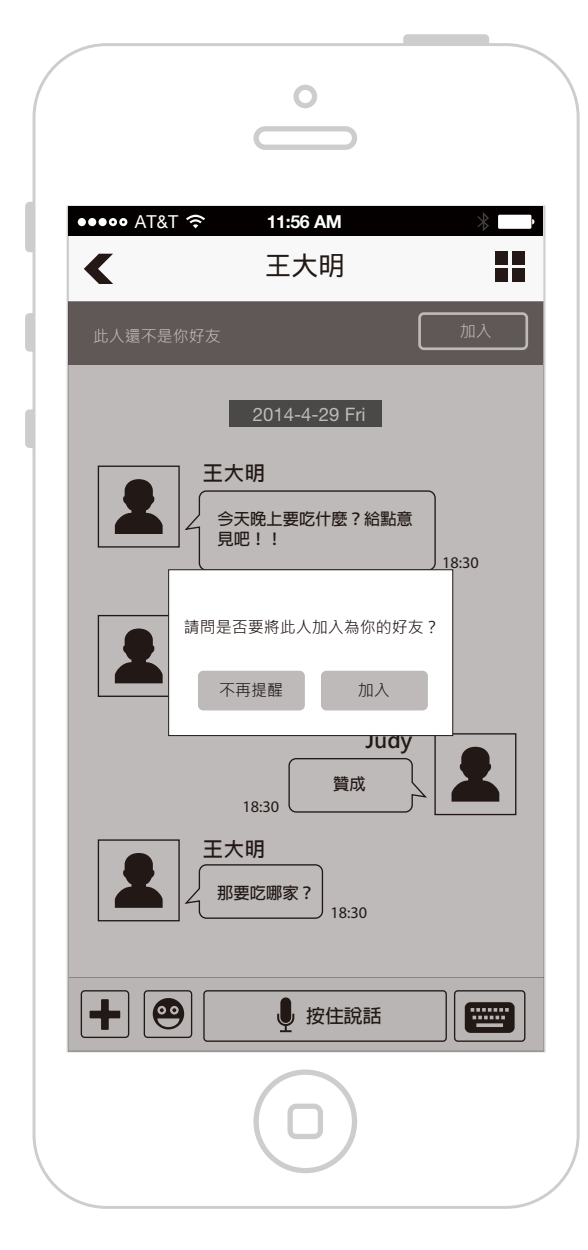

如果這個單人聊天室退出後,下次在進來, 就會主動跳出對話框,詢問是否要加入好友, 可選擇加入或不再提醒。

沒有在第一次進入時就跳出這個對話框, 是考慮EZ-Talk允許陌生人交談,在收到陌生人 傳送訊息,都還沒有辦法知道對方式誰?或傳了甚麼話? 就要使用者決定要不要加入為好友,但此時使用者 卻還沒有得到足夠的資訊判斷是否要加入。

••••• AT&T 奈 < 2 聊天 請問 不 EX THE 

進入聊天室時才跳出對話框。

| °                                                |
|--------------------------------------------------|
| 11:56 AM 🛛 🛞 🔜                                   |
| E大明, 李小名 🕄 📲                                     |
| 2014-4-29 Fri<br>:明<br>天晚上要吃什麼?給點意<br>巴!!        |
| 室中的成員有人為非好友 ·       是否要加入為你的好友?       再提醒     加入 |
| 18:30<br>開<br>更吃哪家?<br>18:30                     |
| ● 按住說話                                           |
|                                                  |

多人聊天室

多人聊天室如果有成員非好友,也是在第二次